# eRA Commons Release Notes Version 2.12.2.7

## **General Enhancements**

# Performance This release of Commons will to the Status commons. The

This release of Commons will improve performance by implementing changes to the **Status** screens. The eAdditions functionality will also be introduced.

## Internet Assisted Review (IAR)

After an application has been received (either electronically from Grants.gov, or on paper), Division of Receipt & Referral staff in the Center for Scientific Review will often receive additional material from the applicant, that either clarifies or supplements information found on the original application. Although they are under no obligation to do so, Scientific Review Administrators will often deem it appropriate for application reviewers to have access to this information. As a result, the additional material is accepted and made available to reviewers.

The Center for Scientific Review will have the ability to store and distribute additional post-submission material, via a set of system enhancements collectively known as "Electronic Additions for Review" (eAdditions). eAdditions will be available in the Grant Folder.

To view eAdditions:

1. Click on the Internet Assisted Review tab to access the List of Meetings screen.

|                                                                                                    |                                                                                                    |                                                                                                    |                          |                                                             |                                                                   |                                                                                     |                                                                       |                                               | 1                                                                                                    |
|----------------------------------------------------------------------------------------------------|----------------------------------------------------------------------------------------------------|----------------------------------------------------------------------------------------------------|--------------------------|-------------------------------------------------------------|-------------------------------------------------------------------|-------------------------------------------------------------------------------------|-----------------------------------------------------------------------|-----------------------------------------------|----------------------------------------------------------------------------------------------------|
|                                                                                                    | Strike We open Streement and the                                                                                                    | - build press from the part of                                                                                                   |                          |                                                             |                                                                   |                                                                                     |                                                                       | 20.010                                        | (Allower )                                                                                                    |
|                                                                                                    | the fig. has also been                                                                                                    |                                                                                                    |                          |                                                             |                                                                   |                                                                                     |                                                                       |                                               |                                                                                                    |
|                                                                                                    | Cut of Peerings                                                                                                    |                                                                                                    |                          |                                                             |                                                                   |                                                                                     |                                                                       |                                               | (4 - 1) - 14 - 1 tak - 1 tak                                                                                                    |
|                                                                                                    | List of Meetings 0                                                                                                    | Commons                                                                                                    | )<br>                    |                                                             |                                                                   |                                                                                     |                                                                       |                                               | Authority SRA Laws                                                                                                    |
|                                                                                                    | neon is a but of investings where you.<br>Enter search orients (Council Outer<br>To go load to original tail of meeting<br>lefe: Search will be performed only o | an oche Roder. To trej inantrige when yis<br>hegundi, Clais Dearch.<br>p. cleb Nevel.<br>aniros anntings addas pres IPG Clastes. | are not on the Rodal     |                                                             |                                                                   |                                                                                     |                                                                       |                                               |                                                                                                    |
| Same Provide Control Provide Control Provide C | BEORDANE: Remember Ital Be Wir<br>will all and electronic Res Reform the<br>trees or servers.                                                                    | maker contained of Rox web alters private A<br>a have downloaded. This also perfamp to the l                                     | CO containing the applic | ng apple allone, influence i<br>calitine being received the | e access to legitly confidential<br>Cycls may have received and a | Please information to dealing all revier<br>reflect that were capited from them. If | w traderals after the review ser-<br>stra de downliked they, make tra | ann is eine. This inc<br>e Brid Holy are dont | tates all paper comes that were protect as<br>loaded to a concre PC and holds are relevant                                                                                               |
| Notes     Notes                                                                                                    | Connell" (PPPP) MMB                                                                                                    | SPG Code / Piec                                                                                                    | SFA Designals            | UTPlas Group                                                | SPLA Last Name                                                    |                                                                                     |                                                                       |                                               |                                                                                                    |
| Status / Lange / Lange /                               |                                                                                                    |                                                                                                    |                          |                                                             |                                                                   |                                                                                     |                                                                       |                                               |                                                                                                    |
| All of the sector sector se                  | er tena oo o takan Nanari Tena Yar<br>Maating e                                                                                                    | Northy Extention                                                                                                    | SEA.Bana                 | these .                                                     | Colleges Date                                                     | Read Plane                                                                          | Litter                                                                | Litter                                        | 1-7 ad st 7 seconds Prev 1.5s<br>Actives                                                                                                    |
| Bit 1 Section 1 Section 2 Section 2 Sec                  | need as and<br>all a Concept Dealest and Epidemiology<br>Rady Landine                                                                                            | Contraction according<br>Subjection cardiner within Life energy PL of<br>metallity, Le                                           | •                        | 0                                                           |                                                                   |                                                                                     | 1000                                                                  | •                                             | Lothe Lotte<br>Boltia Relation                                                                                                    |
| Name                                                                                                    | NUCLES STREET                                                                                                    | velasoof tabland faals, kahasia Mi                                                                                               |                          | same t                                                      | 11000007<br>34500 448                                             | to be one                                                                           | 1150.04                                                               | и                                             | Lattic Lattic<br>Lattic Approxime By Auditation Reference<br>Data Lattic Approximents<br>Continent Data Malle<br>End Lattice<br>Martin Administra                                        |
| OP         OP         OP<                                                                                                    | 000000<br>MCD Discoge Studies and Reidesticitings<br>Rady Technol                                                                                                | nial (pol) i rot calif<br>Entrany Tohol al the Diren Diane Paniton, Analo<br>H                                                   |                          | timer O                                                     | 118-1007<br>83.00 AM                                              | Incover<br>Deciding                                                                 | officer was                                                           |                                               | Enthe Latter<br>Cut of Appropriate Dy Application By Annuous<br>Entropy of the Destinations<br>Contributes Entropy Matter<br>Enter Applications<br>Enter Applications                    |
| No. 10         Table         Filtering         Filtering         Filte                                                                                                    | MART die Martine und Spritzenunge -<br>Dielle Tacilien                                                                                                    |                                                                                                    |                          | •                                                           |                                                                   |                                                                                     |                                                                       | •                                             | Control Control<br>Bioletical Robotican                                                                                                    |
| 이 전 1 · · · · · · · · · · · · · · · · · ·                                                                                                    | 987-95<br>IO Fallweitg Review                                                                                                    | pro-contrationant<br>Rates of Indialized Teach, Schema, MI                                                                       |                          | ES PROP.                                                    | Invector<br>11.09 Per                                             | 42.00 MM                                                                            | ST SK AM                                                              | 34                                            | Control Control<br>and a Austronative Buckman and an<br>Ensure of the Austronations<br>Trans Alexan<br>Ensures and Australia Australia<br>Ensures and Australia<br>Ensures and Australia |
| MATTER INCOMPTONICIAL STATE AND A STATE AND A STATE AN |                                                                                                    |                                                                                                    |                          | SS PROP-                                                    | 01103007                                                          | ETYNADOT                                                                            | an realized                                                           | 1                                             | Long Lang                                                                                                    |
|                                                                                                    | 1967-16<br>Mitt Rationand Tomaton Special Engineer<br>Famil (Televandersong)                                                                                     | errigaan overgaan<br>Rational tablaks of tradit, Subsets, MD                                                                     |                          | Public O                                                    |                                                                   |                                                                                     |                                                                       |                                               | Enge Lit of Applications<br>Conclusions<br>Constant Zang Art Paul 1                                                                                                    |

Figure 1: List of Meetings Screen (IAR0001)

eAdditions

SRA

- 2. Click one of the **List of Applications** hyperlinks (**By Application**, **By Reviewer**, or **Simple List of Applications**).
  - a. Click the grant number hyperlink in the Application Number column on the List of All Applications screen.

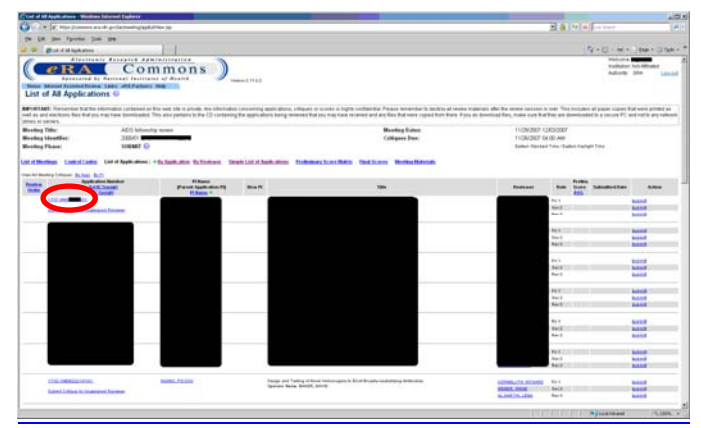

Figure 2: List of All Applications (By Application) (IAR0007)

b. Click the grant number hyperlink in the Application column on the List of All Applications screen.

| Coll of 48 Apple stores . West-                                                     | and between England                                                                                                    |                                                                                                    |                                                                                                    | and the second second se                                                                                                    |                                                                                                    |
|-------------------------------------------------------------------------------------|----------------------------------------------------------------------------------------------------|----------------------------------------------------------------------------------------------------|----------------------------------------------------------------------------------------------------|----------------------------------------------------------------------------------------------------|----------------------------------------------------------------------------------------------------|
|                                                                                     | and good a free free part of the star                                                                                                    |                                                                                                    |                                                                                                    | 2 de la la la bat                                                                                                    | 1                                                                                                    |
| the last two figuretes 3                                                            | int tre                                                                                                    |                                                                                                    |                                                                                                    |                                                                                                    |                                                                                                    |
| · · ····                                                                            | Lat.                                                                                                    |                                                                                                    |                                                                                                    | 9/10 - 10                                                                                                    | +                                                                                                    |
| Electro                                                                             | ale Research daministigation                                                                                                    |                                                                                                    |                                                                                                    | Pete                                                                                                    | -                                                                                                    |
| eRA                                                                                 | Commons                                                                                                    |                                                                                                    |                                                                                                    | heading.                                                                                                    | tor this Allowed                                                                                                    |
| 2010-1000                                                                           | By Restantial factorates of Sealth                                                                                                    |                                                                                                    |                                                                                                    |                                                                                                    |                                                                                                    |
| Name Second Justice Name                                                            | No. Line: ARAPatient. Insp                                                                                                    |                                                                                                    |                                                                                                    |                                                                                                    |                                                                                                    |
| List of All Applicat                                                                | sons ©                                                                                                    |                                                                                                    |                                                                                                    |                                                                                                    |                                                                                                    |
| APORTANE, Famplier Baths<br>well at and structure. Nex find or<br>place or langers. | a information contenned on this web olds in private. Any information com-<br>nu may have downloaded. This place performs to the UD contening the                                                                                                    | servery appliedness, official of scores & hyper-contribution. France scores were bring<br>applications have presented but you have been scored and any bits but were stated for | er al ense robries afe for receive                                                                                                    | unit is over This includes all paper taxes<br>in Ball For are dontificable to a torure P                                                                                                    | o that were printed as<br>C and hollito are nativest                                                                                                    |
| Marting Title:                                                                      | ADD Informing terms                                                                                                    | Monthing Dutters                                                                                                    | 11090                                                                                                    | KP 12452087                                                                                                    |                                                                                                    |
| Reading Montflue:                                                                   | 2006/01                                                                                                    | Colligan Date:                                                                                                    | 91090                                                                                                    | KOT Die HELWAM                                                                                                    |                                                                                                    |
| Meeting Phase                                                                       | School Q                                                                                                    |                                                                                                    | Ballet 7                                                                                                    | factor Treat Eater Carigit Tree                                                                                                    |                                                                                                    |
| and the same in the other                                                           | a late has done to be the state of the base of                                                                                                    | of a light street. Deckman have been been been been been been been be                                                                                                    |                                                                                                    |                                                                                                    |                                                                                                    |
|                                                                                     |                                                                                                    |                                                                                                    |                                                                                                    |                                                                                                    |                                                                                                    |
| the st Bastry ( Super Balled )                                                      |                                                                                                    | 1 face                                                                                                    |                                                                                                    |                                                                                                    |                                                                                                    |
|                                                                                     | Protect of the second second s | Parent Application Fig.                                                                                                    | Ball Street                                                                                                    | from Descentions                                                                                                    |                                                                                                    |
|                                                                                     | 0.                                                                                                    |                                                                                                    | 1 1.121.040                                                                                                    |                                                                                                    | ALC: N                                                                                                    |
|                                                                                     |                                                                                                    |                                                                                                    |                                                                                                    | <b>_</b>                                                                                                    | based.                                                                                                    |
|                                                                                     |                                                                                                    |                                                                                                    | A                                                                                                    |                                                                                                    | Sublid .                                                                                                    |
|                                                                                     |                                                                                                    |                                                                                                    | 201                                                                                                    |                                                                                                    | and a second                                                                                                    |
|                                                                                     |                                                                                                    |                                                                                                    | Aug 2                                                                                                    | And the second second s | and a second                                                                                                    |
|                                                                                     |                                                                                                    |                                                                                                    | Po 1.                                                                                                    |                                                                                                    | ball to the second second seco |
|                                                                                     |                                                                                                    |                                                                                                    |                                                                                                    |                                                                                                    |                                                                                                    |
|                                                                                     |                                                                                                    |                                                                                                    | for 2                                                                                                    | strains at the second second                                                                                                    | Mark .                                                                                                    |
|                                                                                     |                                                                                                    |                                                                                                    | Peril                                                                                                    |                                                                                                    | and a second                                                                                                    |
|                                                                                     |                                                                                                    |                                                                                                    | Per C                                                                                                    |                                                                                                    | base .                                                                                                    |
|                                                                                     |                                                                                                    |                                                                                                    | PL 1                                                                                                    |                                                                                                    | 1010                                                                                                    |
|                                                                                     |                                                                                                    |                                                                                                    | 201                                                                                                    |                                                                                                    | and a second                                                                                                    |
|                                                                                     |                                                                                                    |                                                                                                    | a design of the second second s                                                                                                    |                                                                                                    |                                                                                                    |
|                                                                                     |                                                                                                    |                                                                                                    |                                                                                                    |                                                                                                    |                                                                                                    |
|                                                                                     |                                                                                                    |                                                                                                    |                                                                                                    | the second second                                                                                                    |                                                                                                    |
|                                                                                     |                                                                                                    | -                                                                                                    | Parel .                                                                                                    |                                                                                                    | NAME OF TAXABLE                                                                                                    |
|                                                                                     |                                                                                                    |                                                                                                    | Real<br>Part<br>Back                                                                                                    | 10-10-10-10-10-10-10-10-10-10-10-10-10-1                                                                                                    | Land Land                                                                                                    |
|                                                                                     |                                                                                                    |                                                                                                    | Num II<br>Au 1<br>Ban II<br>Ban II<br>Ban I                                                                                                    |                                                                                                    | Land<br>Land                                                                                                    |
|                                                                                     |                                                                                                    |                                                                                                    | Rev 2<br>2 y 1<br>184 3<br>184 3<br>84 4                                                                                                    |                                                                                                    |                                                                                                    |
|                                                                                     |                                                                                                    |                                                                                                    | Rev 2<br>29 1<br>1843<br>1843<br>844<br>844<br>844                                                                                                    |                                                                                                    |                                                                                                    |
|                                                                                     |                                                                                                    |                                                                                                    | And<br>An<br>An<br>An<br>An<br>An<br>An<br>An<br>An<br>An<br>An                                                                                                    |                                                                                                    |                                                                                                    |
|                                                                                     |                                                                                                    |                                                                                                    | And<br>An<br>An<br>An<br>An<br>An<br>An<br>An<br>An<br>An<br>An<br>An<br>An<br>An                                                                                                    |                                                                                                    |                                                                                                    |
|                                                                                     |                                                                                                    |                                                                                                    | Handi<br>Jaya<br>Handi<br>Handi<br>Handi<br>Handi<br>Handi<br>Handi                                                                                                    |                                                                                                    |                                                                                                    |
|                                                                                     |                                                                                                    |                                                                                                    | Handi<br>Ang P<br>Bandi<br>Bandi<br>Bandi<br>Bandi<br>Bandi<br>Bandi<br>Bandi<br>Bandi<br>Bandi<br>Bandi                                                                                                    |                                                                                                    |                                                                                                    |
|                                                                                     |                                                                                                    |                                                                                                    | Handi<br>Handi<br>Handi |                                                                                                    | Land<br>Land<br>Land<br>Land<br>Land<br>Land<br>Land<br>Land                                                                                                    |
|                                                                                     |                                                                                                    |                                                                                                    | 401<br>101<br>102<br>102<br>102<br>102<br>102<br>102<br>102<br>102<br>1                                                                                                    |                                                                                                    | Land<br>Land<br>Land<br>Land<br>Land<br>Land<br>Land<br>Land                                                                                                    |
|                                                                                     |                                                                                                    |                                                                                                    | And<br>And<br>Mail<br>And<br>And<br>And<br>And<br>And<br>And<br>And<br>And<br>And<br>And                                                                                                    |                                                                                                    | Land<br>Land<br>Land<br>Land<br>Land<br>Land<br>Land<br>Land                                                                                                    |

Figure 3: List of All Applications (By Reviewer) (IAR0007)

#### **By Application**

By Reviewer

Simple List of Applications c. Click the <u>grant number</u> hyperlink in the Application Number column on the Simple List of Applications screen.

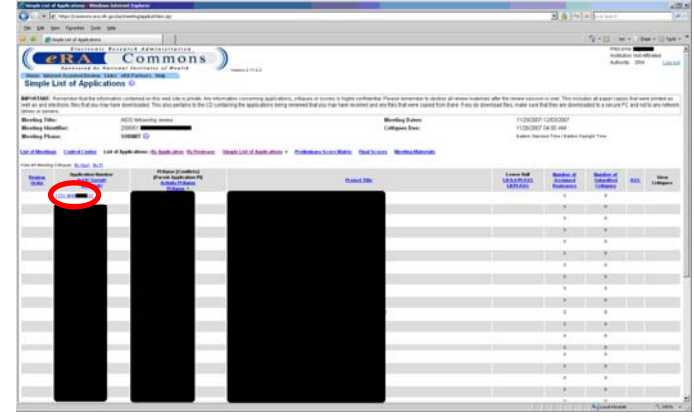

Figure 4: Simple List of Applications (IAR0007)

#### 3. The **Grant Folder** will be displayed.

| 🕘 eRA - Grant Folde                       | er - Microsoft Intern              | et Explorer             |                                             |      |
|-------------------------------------------|------------------------------------|-------------------------|---------------------------------------------|------|
| <u>File E</u> dit <u>V</u> iew F <u>a</u> | vorites <u>T</u> ools <u>H</u> elp |                         |                                             | -    |
| 🕞 Back 👻 🕥 -                              | 2 🖹 🏠                              | Links 🚞 Work 🗿 NY Times | Address 🧃 https://commons.test.era.nih.gd 🖌 | So 🤇 |
| Grant Fold                                | er                                 |                         |                                             | ~    |
| Grant Number:                             | 1 R25 AA                           | -01                     |                                             |      |
| PI Name:                                  | · · · · ·                          |                         |                                             |      |
| Project Title:                            |                                    | ,                       |                                             |      |
| Appl. Status:                             | Pending IRG Rev                    | ew                      |                                             |      |
| Institution:                              | RHODE ISLAND                       | COLLEGE                 |                                             |      |
| Appl. ID:                                 |                                    |                         |                                             |      |
|                                           |                                    |                         |                                             |      |
| e-Application                             |                                    |                         |                                             |      |
| Appendix: Appendix                        | 1 - Disclosure of Finan            | cial Interest           |                                             |      |
| Additions for Review                      | ( <u>3 documents)</u>              |                         |                                             |      |
|                                           |                                    |                         |                                             |      |
|                                           |                                    | Close                   |                                             |      |
| 1                                         |                                    | Cluse                   |                                             |      |
|                                           |                                    |                         |                                             |      |
|                                           |                                    |                         |                                             |      |
|                                           |                                    |                         |                                             |      |
|                                           |                                    |                         |                                             |      |
|                                           |                                    |                         |                                             |      |
|                                           |                                    |                         |                                             | 3    |
| Done 🗧                                    |                                    |                         | 🔒 👒 Local intranet                          |      |

Figure 5: Grant Folder

4. Click the **Additions for Review** hyperlink in the **Grant Folder**.

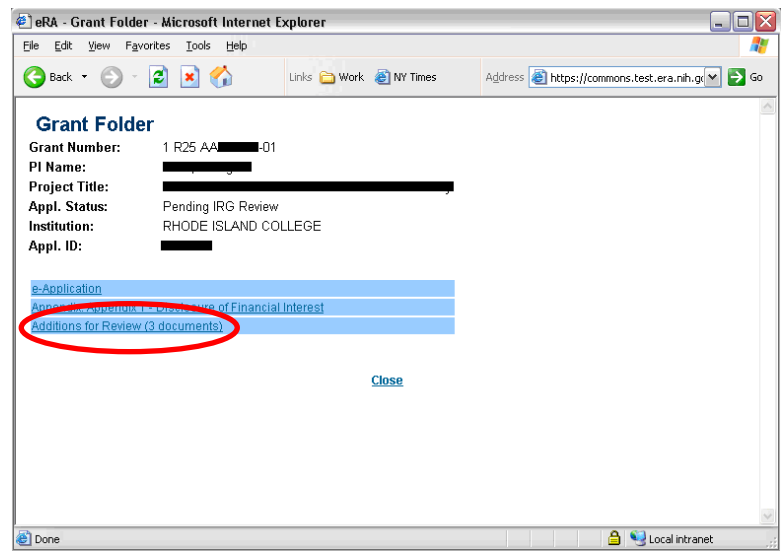

Figure 6: Additions for Review Hyperlink

5. The **Additions for Review** will appear. Click the corresponding hyperlink to access the file.

| j Auunnons ior i<br>jle Edit ⊻iew                                    | Favorites Tools Help                                                                                                    | •                                                                                                    |                       |                           |   |
|----------------------------------------------------------------------|----------------------------------------------------------------------------------------------------|----------------------------------------------------------------------------------------------------|-----------------------|---------------------------|---|
| 🌏 Back 🔹 🕥                                                           | - 2 🛛 🏠                                                                                                    | Links 🚞 Work                                                                                                    | Address 🙆 https://cor | mmons.test.era.nih.gr 🔽 🚦 | G |
| Additions                                                            | for Review                                                                                                    | Ba                                                                                                    | ck to Grant Folder    |                           |   |
| Grant Number<br>Pl Name(s)<br>Project Title                          | 1 R25 AA                                                                                                    | )                                                                                                    |                       |                           |   |
| Appl. Status                                                         | Pending IRG Review<br>RHODE ISLAND COLLE                                                                                                    | GE                                                                                                    |                       |                           |   |
| Appi ID                                                              |                                                                                                    |                                                                                                    |                       |                           |   |
|                                                                      |                                                                                                    |                                                                                                    |                       |                           |   |
| Group                                                                | Sucument                                                                                                    | Date                                                                                                    |                       |                           |   |
| Group<br>Updated Pages                                               | <b>Socument</b><br>word_uploading word                                                                                                    | <b>Date</b><br>document 10/15/2007 6:23 PM                                                                                                    |                       |                           |   |
| <b>Group</b><br>Updated Pages<br>Supplemental Ma                     | word uploading word<br>word the uploading word<br>aterial e-mail thread.doc                                                                                                    | Date<br>document 10/15/2007 6:23 PM<br>10/15/2007 6:28 PM                                                                                                    |                       |                           |   |
| <b>Group</b><br>Updated Pages<br>Supplemental Ma<br>Collaboration Le | Socument<br>word_uploading word<br>aterial <u>e-mail_thread.doc</u><br>tters_Collaboration.bt                                                                                                    | Date<br>document 10/15/2007 6:23 PM<br>10/15/2007 6:28 PM<br>10/15/2007 6:28 PM                                                                                                    |                       |                           |   |
| Group<br>Updated Pages<br>Supplemental Ma<br>Collaboration Le        | word uploading word<br>te tal e-mail thread doc.<br>ters Collaboration bt                                                                                                    | Date<br>document 10/15/2007 6:23 PM<br>10/15/2007 6:28 PM<br>10/15/2007 6:28 PM                                                                                                    |                       |                           |   |
| Group<br>Updated Pages<br>Supplemental Ma<br>Collaboration Le        | word uploading word<br>word uploading word<br>ate tal <u>e-mail thread doc</u><br>ters <u>Collaboration bt</u>                                                                                                    | Date<br>document 10/15/2007 6:23 PM<br>10/15/2007 6:28 PM<br>10/15/2007 6:28 PM<br><u>Close</u>                                                                                                    |                       |                           |   |
| Group<br>Updated Pages<br>Supplemental M<br>Collaboration Le         | word uploading word<br>word uploading word<br>ate iai <u>e-mail thread doc</u><br>tters <u>iCollaboration bt</u>                                                                                                    | Date<br>document 10/15/2007 6:23 PM<br>10/15/2007 6:28 PM<br>10/15/2007 6:28 PM<br><u>Close</u>                                                                                                    |                       |                           |   |
| Group<br>Updated Pages<br>Supplemental Ma<br>Collaboration Le        | word, uploading word<br>word, uploading word<br>ate iai e-mail thread doc<br>tters<br>Collaboration bt                                                                                                    | Date<br>document 10/15/2007 6:23 PM<br>10/15/2007 6:28 PM<br>10/15/2007 6:28 PM<br><u>Close</u>                                                                                                    |                       |                           |   |
| Group<br>Updated Pages<br>Supplemental Ma<br>Collaboration Le        | August Angel Angel | Date<br>document 10/15/2007 6:23 PM<br>10/15/2007 6:28 PM<br>10/15/2007 6:28 PM<br><u>Close</u><br>laimer ( Accessibility )                                                                                |                       |                           |   |
| Group<br>Jpdated Pages<br>Supplemental Ma<br>Collaboration Le        | Subsection by      Subsection by      Subsecti      | Date           document         10/15/2007 6:23 PM           10/15/2007 6:28 PM         10/15/2007 6:28 PM           Close         Close           taimer ( Accessibility )         2007 NIH. All Festored | tights                | •                         |   |

Figure 7: Additions for Review

#### To view eAdditions:

## Reviewer

1. Click on the Internet Assisted Review tab to access the List of Meetings screen.

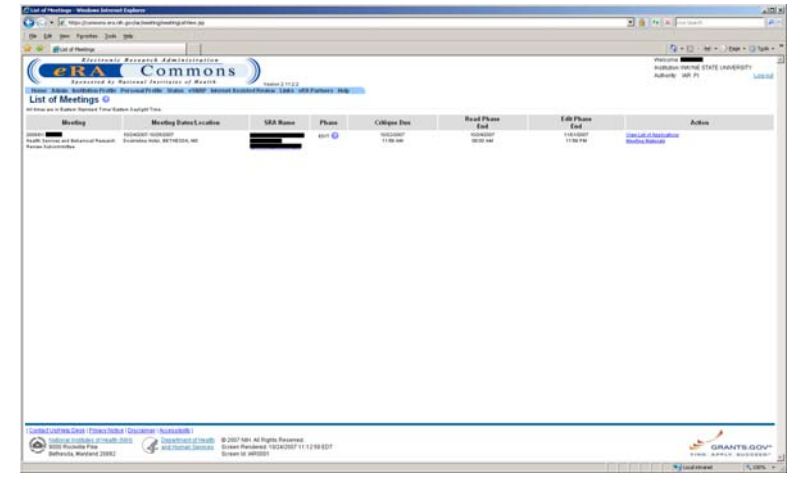

Figure 8: List of Meetings Screen (IAR0001)

2. Click the <u>View List of Applications</u> hyperlink.

|                                                                                                    | Call of Monthlege - Windows Enforcem     | at Explore                                                                                                    |                                                                         |             |               |                   |                   | and the second second second | اللام           |
|----------------------------------------------------------------------------------------------------|------------------------------------------|----------------------------------------------------------------------------------------------------|-------------------------------------------------------------------------|-------------|---------------|-------------------|-------------------|------------------------------|-----------------|
|                                                                                                    | Girl + R Alle Domesian                   | de gerdra hendra ghandrag atrans på                                                                                                    |                                                                         |             |               |                   |                   | a frank instant              | P               |
|                                                                                                    | the fift these allocations likely        | -                                                                                                    |                                                                         |             |               |                   |                   |                              |                 |
|                                                                                                    | and the grant of the impo                |                                                                                                    |                                                                         |             |               |                   |                   | 19+12 · M · D                | tele () () () + |
| Text         Decks (September 100         September 100         September | List of Meetings 0                       | Commons                                                                                                    | )                                                                       | attern Male | -             |                   |                   | Authority WATHS EXTEND       | Laund           |
|                                                                                                    | Heating                                  | Meeting Dates Location                                                                                                    | SRA Basso                                                               | Phase       | Colliges Date | Read Phase<br>End | Edit Phase<br>End | Action                       |                 |
| Canadicative Scale (Francisca)                                                                                                    | And Louis at the must have t             | And and a second second s | -                                                                       | an G        | 1.0.0         |                   |                   |                              |                 |
| PINE APRIL BUILD                                                                                                    | Contract United and Contract Interaction | int (Casterner (Sussainth))<br>LDES Automaticational December<br>Automaticational December                                                                                                    | 0 Alls Al Rights Reserved.<br>Rendered 10(24/2017 11:12)<br>ell av20051 | N KDT       |               |                   |                   | ana ana                      | NTE GOV         |

Figure 9: View List of Applications Hyperlink (IAR0001)

3. Click the <u>grant number</u> hyperlink in the **Application** column on the **List of Applications** screen.

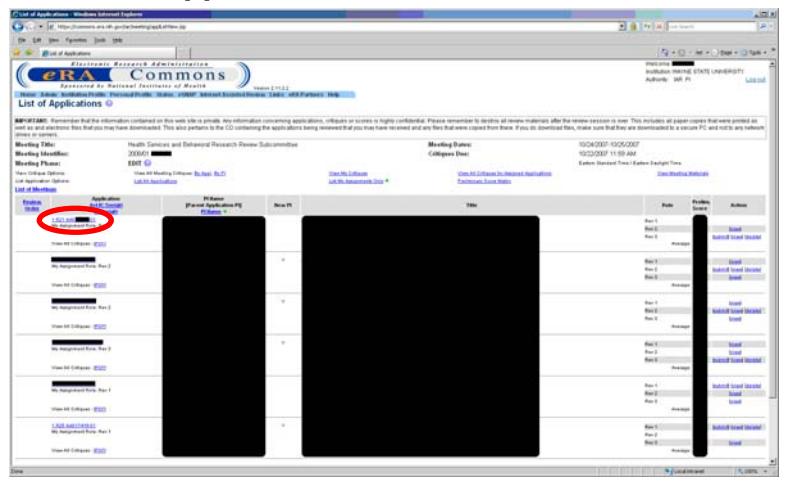

Figure 10: Application Number (IAR0007)

4. The **Grant Folder** will be displayed.

| 🕘 eRA - Grant Fold                        | er - Microsoft Interne             | t Explorer              |                                        |            |
|-------------------------------------------|------------------------------------|-------------------------|----------------------------------------|------------|
| <u>Eile E</u> dit <u>V</u> iew F <u>a</u> | vorites <u>T</u> ools <u>H</u> elp |                         |                                        | <b></b>    |
| 🚱 Back 🔹 🕥 -                              | 2 🖹 🏠                              | Links 🚞 Work 🗿 NY Times | Address 🗃 https://commons.test.era.nih | .gr 💌 🛃 Go |
| Grant Fold                                | er                                 |                         |                                        | ~          |
| Grant Number:                             | 1 R25 AA                           | )1                      |                                        |            |
| PI Name:                                  |                                    |                         |                                        |            |
| Project Title:                            |                                    | ,                       |                                        |            |
| Appl. Status:                             | Pending IRG Revie                  | w                       |                                        |            |
| Institution:                              | RHODE ISLAND (                     | OLLEGE                  |                                        |            |
| Appl. ID:                                 |                                    |                         |                                        |            |
|                                           |                                    |                         |                                        |            |
| e-Application                             |                                    |                         |                                        |            |
| Appendix: Appendix                        | 1 - Disclosure of Financ           | ial Interest            |                                        |            |
| Additions for Review                      | ( <u>3 documents)</u>              |                         |                                        |            |
|                                           |                                    |                         |                                        |            |
|                                           |                                    | Close                   |                                        |            |
|                                           |                                    |                         |                                        |            |
|                                           |                                    |                         |                                        |            |
|                                           |                                    |                         |                                        |            |
|                                           |                                    |                         |                                        |            |
|                                           |                                    |                         |                                        |            |
|                                           |                                    |                         |                                        |            |
|                                           |                                    |                         |                                        | ~          |
| Cone Done                                 |                                    |                         | 🗎 😏 Local intr                         | anet       |

Figure 11: Grant Folder

5. Click the **Additions for Review** hyperlink in the **Grant Folder**.

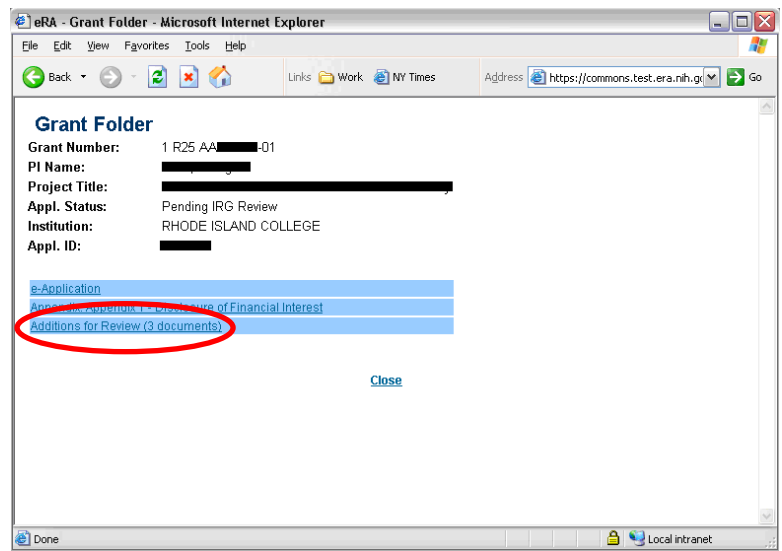

Figure 12: Additions for Review Hyperlink

6. The **Additions for Review** will appear. Click the corresponding hyperlink to access the file.

|                                                                                                    | w - Microsoft Internet Explorer                                                                                                    | r                                                                                                    |                  |               |                  |          |          |
|----------------------------------------------------------------------------------------------------|----------------------------------------------------------------------------------------------------|----------------------------------------------------------------------------------------------------|------------------|---------------|------------------|----------|----------|
| jie Edit ⊻iew Favo                                                                                                    | rites <u>T</u> ools <u>H</u> elp                                                                                                    |                                                                                                    |                  |               |                  |          | <b>.</b> |
| 😌 Back 🝷 🕥 🕤                                                                                                    | 🗟 🛃 🏠 Links 🗀                                                                                                    | Work   MY Times                                                                                                    | A <u>d</u> dress | 🕘 https://com | nmons.test.era.n | ih.g 💌 🖻 | Go       |
| Additions for                                                                                                    | Review                                                                                                    | <u>B</u> :                                                                                                    | ack to Grant     | Folder        |                  |          | 1        |
| Grant Number 1                                                                                                    | R25 AA                                                                                                    |                                                                                                    |                  |               |                  |          |          |
| Pl Name(s)                                                                                                    | (Contact)                                                                                                    |                                                                                                    |                  |               |                  |          |          |
| Appl. Status Pr                                                                                                    | anding IRG Review                                                                                                    |                                                                                                    |                  |               |                  |          |          |
| Institution RI                                                                                                    | HODE ISLAND COLLEGE                                                                                                    |                                                                                                    |                  |               |                  |          |          |
| Appi ID                                                                                                    |                                                                                                    |                                                                                                    |                  |               |                  |          | - 1      |
|                                                                                                    |                                                                                                    |                                                                                                    |                  |               |                  |          | - 1      |
|                                                                                                    |                                                                                                    |                                                                                                    |                  |               |                  |          |          |
|                                                                                                    | Deserved                                                                                                    | Dette                                                                                                    |                  |               |                  |          |          |
| Group                                                                                                    | Document                                                                                                    | Date                                                                                                    |                  |               |                  |          |          |
| <b>Group</b><br>Updated Pages<br>Supplemental Material                                                                | Document<br>word_uploading word document                                                                                                    | Date<br>10/15/2007 6:23 PM<br>10/15/2007 6:28 PM                                                                              |                  |               |                  |          |          |
| Group<br>Updated Pages<br>Supplemental Material<br>Collaboration Letters                                              | Document<br>word_uploading word document<br>e-mail_thread.doc_<br>Collaboration.bt                                                                            | Date<br>10/15/2007 6:23 PM<br>10/15/2007 6:28 PM<br>10/15/2007 6:28 PM                                                        |                  |               |                  |          |          |
| Group<br>Updated Pages<br>Supplemental Materia<br>Collaboration Letters                                               | Document<br>word_uploading word document<br>e-mail_thread.doc_<br>Collaboration.bt                                                                            | Date<br>10/15/2007 6:23 PM<br>10/15/2007 6:28 PM<br>10/15/2007 6:28 PM                                                        |                  |               |                  |          |          |
| <b>Group</b><br>Updated Pages<br>Supplemental Material<br>Collaboration Letters                                       | Document<br>word_uploading word document<br>e-mail_thread.doc.<br>Collaboration.bt                                                                            | Date<br>10/15/2007 6:23 PM<br>10/15/2007 6:28 PM<br>10/15/2007 6:28 PM<br><u>Close</u>                                        |                  |               |                  |          |          |
| Group<br>Updated Pages<br>Supplemental Material<br>Collaboration Letters                                              | Document<br>word_uploading word document<br>e-mail_thread.doc_<br>Collaboration.td                                                                            | Date<br>10/15/2007 6:23 PM<br>10/15/2007 6:28 PM<br>10/15/2007 6:28 PM<br><u>Close</u>                                        |                  |               |                  |          |          |
| Group<br>Updated Pages<br>Supplemental Material<br>Collaboration Letters                                              | Document<br>word_uploading word document<br>e-mail_thread.doc_<br>Collaboration.bt                                                                            | Date<br>10/15/2007 6:23 PM<br>10/15/2007 6:28 PM<br>10/15/2007 6:28 PM<br><u>Close</u>                                        |                  |               |                  |          |          |
| Group<br>Updated Pages<br>Supplemental Materia<br>Collaboration Letters                                               | Document<br>word_uploading word document<br>le-mail: thread.doc_<br>Collaboration.td                                                                          | Date<br>10/15/2007 6:23 PM<br>10/15/2007 6:28 PM<br>10/15/2007 6:28 PM<br><u>Close</u>                                        |                  |               |                  |          | _        |
| Group<br>Updated Pages<br>Supplemental Material<br>Collaboration Letters                                              | Document<br>word_uploading word document<br>e-mail: thread doc_<br>Collaboration.td.                                                                          | Date<br>10/15/2007 6:23 PM<br>10/15/2007 6:28 PM<br>10/15/2007 6:28 PM<br><u>Close</u><br>essibility)                         |                  |               |                  |          | -        |
| Group<br>Updated Pages<br>Supplemental Materia<br>Collaboration Letters<br>(Contact Us/Help Dess<br>(Mational Instit) | Document<br>word_uploading word document<br>e-mail. thread doc_<br>Collaboration td.<br>k   Privacy Notice   Disclaimer   Acc<br>utes of Department<br>Health | Date<br>10/15/2007 6:23 PM<br>10/15/2007 6:28 PM<br>10/15/2007 6:28 PM<br>Close<br>essibility<br>@ 2007 NIH. All<br>Reserved. | Rights           |               | _                |          | -        |

Figure 13: Additions for Review

**NOTE:** See the eAdditions Users' Guide for more information.

## Status – Principal Investigators

Upon clicking on the **Status** menu option, Principal Investigators will be taken to a landing page with two hyperlinks:

- <u>Recent/Pending eSubmissions</u>
- List of Applications/Grants

## Grants.gov Tracking Number Search

The **Status** screen allows for a search based on the Grants.gov tracking number.

**NOTE:** Only Grants.gov tracking numbers that correspond with the PI's applications will be returned on the hitlist.

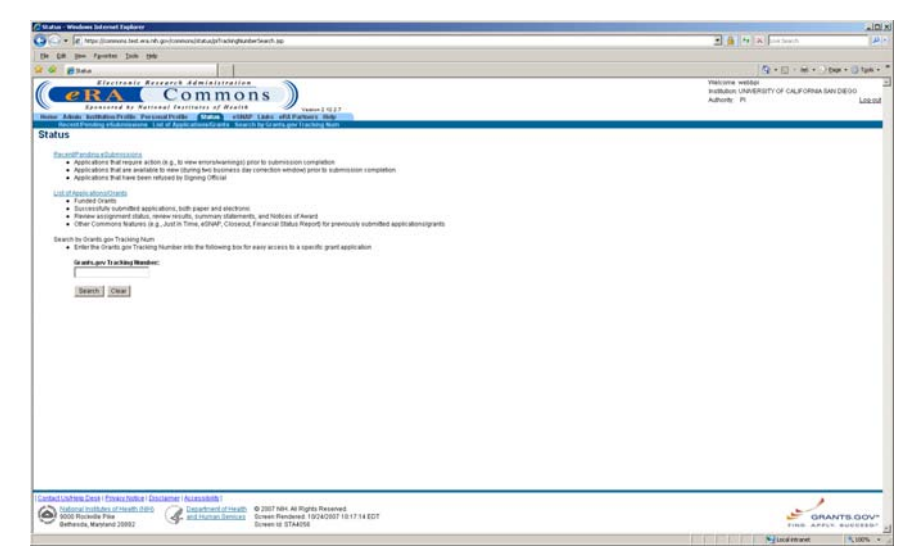

Figure 14: Status Screen (STA4056)

A Grants.gov tracking number must be entered. If a Grants.gov tracking number is not entered in the **Grants.gov Tracking Number** field, the PI will receive the following error:

"Grants.gov Tracking Number is required."

| C Martine - Wenderes Sel Connet Engliseer                                                                                                    |                                                                                     |
|----------------------------------------------------------------------------------------------------|-------------------------------------------------------------------------------------|
| 😋 💿 👻 👔 https://www.text.wa.ink.go./communicature/pr1-acting/autobe/search.jpp                                                                                                    | 2 6 14 K Instant (4)                                                                |
| De Lik pee Pareter John 198                                                                                                    |                                                                                     |
| 2 @ gtas                                                                                                    | <u>A</u> + <u>□</u> + <u>∞</u> + <u>→</u> top + <u>→</u> top + <u>→</u>             |
| (CRA Commons)                                                                                                    | Website websit<br>Institution UniteRETY OF CALFORNA BAY DECO<br>Adhordy: PI Log cal |
| None Advis Sufficient Public Personal Public C222 e1807 Ladis of A Partners Buly                                                                                                    |                                                                                     |
| Recent Panding et Annexesing - Lat of Application Consts - Search by Conto per Franking Num                                                                                                    |                                                                                     |
|                                                                                                    |                                                                                     |
| Onarts gen Training Number is required.                                                                                                    |                                                                                     |
| Available of the end of the end of the end of the end of the submediate of the submediate in any submediate of the end of the submediate of the end of the submediate of the end of the submediate of the end of the end of the en      |                                                                                     |
| Unit Stream streamStream     Finand stream stream str      |                                                                                     |
| Bearch by Charlin gos Tracking Num.                                                                                                    |                                                                                     |
| Geants.new Tracking Newborn                                                                                                    |                                                                                     |
|                                                                                                    |                                                                                     |
| Bearth Clear                                                                                                    |                                                                                     |
|                                                                                                    |                                                                                     |
|                                                                                                    |                                                                                     |
|                                                                                                    |                                                                                     |
|                                                                                                    |                                                                                     |
|                                                                                                    |                                                                                     |
|                                                                                                    |                                                                                     |
|                                                                                                    |                                                                                     |
|                                                                                                    |                                                                                     |
|                                                                                                    |                                                                                     |
|                                                                                                    |                                                                                     |
|                                                                                                    |                                                                                     |
|                                                                                                    |                                                                                     |
|                                                                                                    |                                                                                     |
| Castractushee Densit Panacamata Annue - Danamata (Assanta) - 2020 Mile & Backin Desand                                                                                                    | 1                                                                                   |
| Store Received 102420011017161245.EDT                                                                                                    | GRANTS.GOV-                                                                         |
| United by Mayness Annual Control Control Contr | FIND. APPLY, EUCETED*                                                               |

Figure 15: Grants.gov Tracking Number Error (STA4056)

If an invalid entry is entered in the **Grants.gov Tracking Number** field, the PI will receive the following error:

"No application found for PI with the Grants.gov tracking number provided."

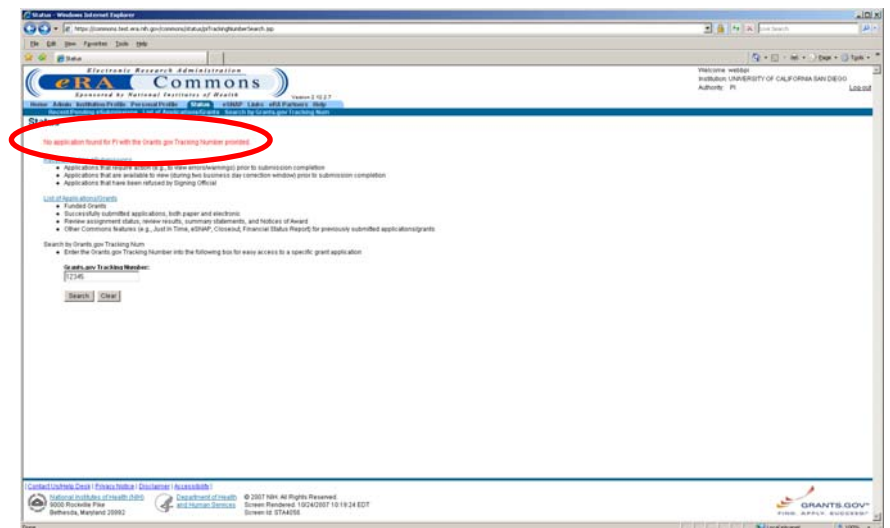

Figure 16: Grants.gov Tracking Number Error (STA4056)

## Status Result – List of Applications/ Grants

The **Status Result – List of Applications/Grants** screen displays a list of all of the applications for the PI.

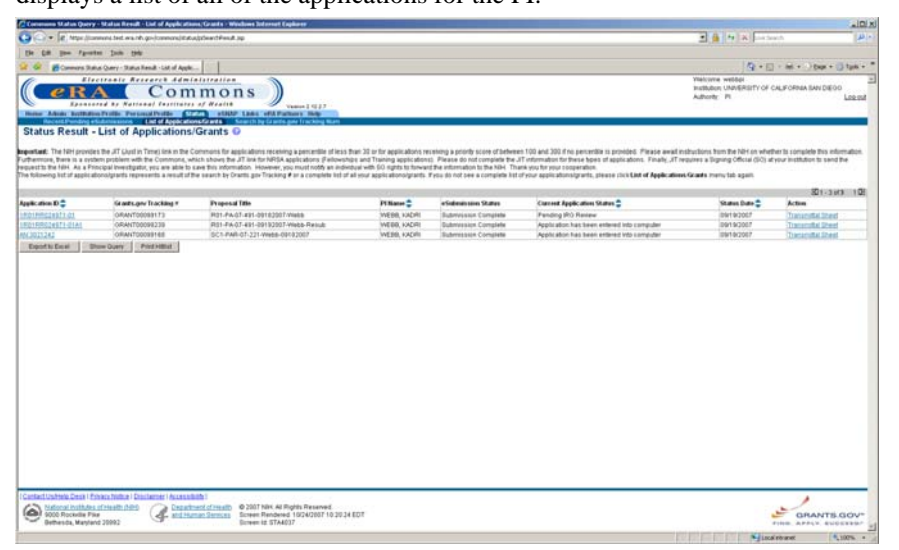

Figure 17: Status Result – List of Applications Screen (STA4057)

# Current Application Status

The Application Status column heading has been changed to Current Application Status.

| Color (R) Marchine                                                                                                    |                                                                                                    | washington and the second data in the local of the                                                                                                    |                                                                                                    |                                                                                                    |                                                                                                    |                                                                                              |                                                                     |
|----------------------------------------------------------------------------------------------------|----------------------------------------------------------------------------------------------------|----------------------------------------------------------------------------------------------------|----------------------------------------------------------------------------------------------------|----------------------------------------------------------------------------------------------------|----------------------------------------------------------------------------------------------------|----------------------------------------------------------------------------------------------|---------------------------------------------------------------------|
|                                                                                                    | mont test wis net go-foremona/istati                                                                                                    | a);deedfead.sp                                                                                                    |                                                                                                    |                                                                                                    |                                                                                                    |                                                                                              | ach .                                                               |
| the tall your Parent                                                                                                    | e Joh tek                                                                                                    |                                                                                                    |                                                                                                    |                                                                                                    |                                                                                                    |                                                                                              |                                                                     |
| Comers Dat                                                                                                    | a Query - Status Renult - List of Apple                                                                                                    | - All second second                                                                                                    |                                                                                                    |                                                                                                    |                                                                                                    | A • D                                                                                        | - All +) (tops + []) typis                                          |
| CeR/                                                                                                    | Com                                                                                                    | Alteration<br>I MOONS<br>Alteration<br>Alteration<br>Alteratio |                                                                                                    |                                                                                                    |                                                                                                    | Yielowe wildor<br>Indibilion UNVERSITY OF C<br>Authority: Pl                                 | CALIFORNIA SAV DIEGO<br>LEBE                                        |
| quartizant: The filth provide<br>officerrors, there is a cycli<br>questio the filth. As a Pri<br>to following but of applical | s the JRT Glust in Tarrie) link in the C<br>on problem with the Commond, w<br>robal investigator, you are able to<br>croalgrants represents a result of t                                                                                                    | Commons for applications receiving a percentile of least this how the UT link for NPGA applications. (Felloweth use this notmation. However, you must notify as indeed the search by Grants gev Tracking <b>#</b> or a complete list of                                                                                                    | han 33 or for applications re<br>to and Thening application<br>toel with 50 rights to forwar<br>all your applications/grants. | cessing a priority score of between<br>c). Please do not complete the J<br>d the information to the NIH. The<br>Fyou do not see a complete list | en 100 and 300 if no percendio is provided. Please await e<br>17 ontematori for these bases of applications. Finally, XF n<br>en you for you cooperation.<br>of your oppic absorber of a strate citics <b>List of Application</b> | shuslons from the NH on whet<br>names a tigning Official (SO) at<br>s Grants meny tab again. | ther its complete this information<br>type# institution to send the |
| and the second second                                                                                                    | and the second second se | 1.1. Sec. 1. March 4                                                                                                    | 100 M                                                                                                    | The second second                                                                                                    |                                                                                                    |                                                                                              | \$21-3103 10                                                        |
| ppilication 10 🌻                                                                                                    | Grantsuper Tracking #                                                                                                    | Proposal Title                                                                                                    | Pi Maner 🖨                                                                                                    | erSubmittation Statles                                                                                                    | Clarceedt Application Status                                                                                                    | Status Date 🛊                                                                                | Action                                                              |
| COLUMN CONTRACTOR                                                                                                    | ORANT00089173                                                                                                    | R01-PA-07-491-00182007-Webb                                                                                                    | WEBB, KADRI                                                                                                    | Bubrivision Complete                                                                                                    | anding (R) Review                                                                                                    | 09192007                                                                                     | Transcotted Street                                                  |
| 4 3021242                                                                                                    | ORANTODOBI168                                                                                                    | SC1-Pall-07-221-Webb-09182007                                                                                                    | WERR HADRIN                                                                                                    | Submession Complete                                                                                                    | Apple alon has been entered into compider                                                                                                    | 0910/2007                                                                                    | Transmitter Street                                                  |
|                                                                                                    |                                                                                                    |                                                                                                    |                                                                                                    |                                                                                                    |                                                                                                    |                                                                                              |                                                                     |
|                                                                                                    |                                                                                                    |                                                                                                    |                                                                                                    |                                                                                                    |                                                                                                    |                                                                                              |                                                                     |
|                                                                                                    |                                                                                                    |                                                                                                    |                                                                                                    |                                                                                                    |                                                                                                    |                                                                                              |                                                                     |
| initiad United Data ( 1)                                                                                                    | Norsfröhlte i Disslamter i Aussaul                                                                                                    | uhi -                                                                                                    |                                                                                                    |                                                                                                    |                                                                                                    |                                                                                              |                                                                     |

Figure 18: Current Application Status Column Heading (STA4037)

#### Grants.gov Tracking Number

A new **Grants.gov Tracking #** column has been added to this screen.

**NOTE:** If a paper application was submitted, the **Grants.gov Tracking #** column will have no entry.

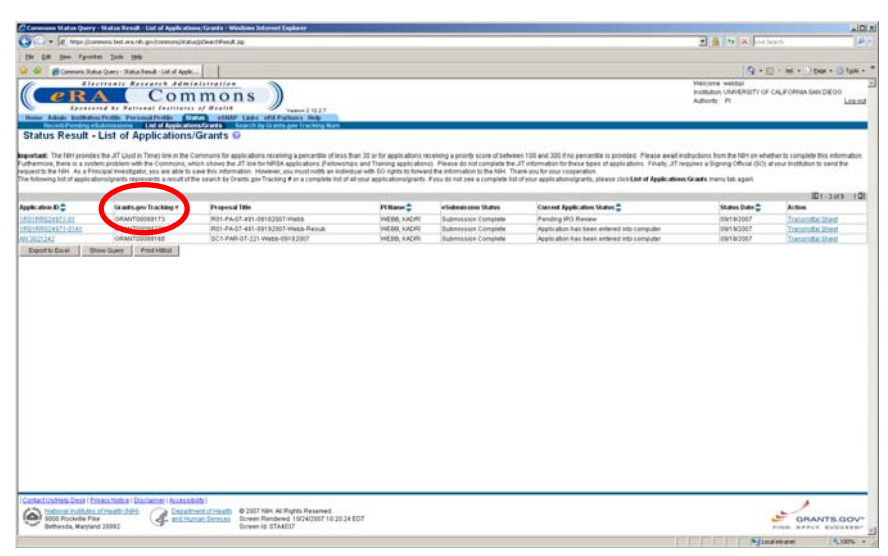

Figure 19: Grants.gov Tracking # Column (STA4037)

## eSubmission Status

# <complex-block>

Figure 20: eSubmission Status Column (STA4037)

## **Status Information**

To view the **Status Information** screen, click the grant number or accession number in the **Application ID** column.

| the second second second second second second second second second second second second second second second se                  | ry - Matsa Result - List of Apple ats                                                                                                    | and Grants - Weichnes and arrived Capitoria                                                                                                    |                                                                                                    |                                                                                                    |                                                                                                    |                                                                                                    | alli                                                              |
|----------------------------------------------------------------------------------------------------|----------------------------------------------------------------------------------------------------|----------------------------------------------------------------------------------------------------|----------------------------------------------------------------------------------------------------|----------------------------------------------------------------------------------------------------|----------------------------------------------------------------------------------------------------|----------------------------------------------------------------------------------------------------|-------------------------------------------------------------------|
| C C + R March                                                                                                    | connens test wainth go-(connens)itati                                                                                                    | appleant Peruk Jap                                                                                                    |                                                                                                    |                                                                                                    |                                                                                                    | 2 🔒 🚧 🛪 🖂                                                                                               | 4. A                                                              |
| De 10 pm /2-                                                                                                    | eter Join 1940                                                                                                    |                                                                                                    |                                                                                                    |                                                                                                    |                                                                                                    |                                                                                                    |                                                                   |
| a a Blowers R                                                                                                    | atus Query - Status Renalt - List of Apple                                                                                                    | - 12                                                                                                    |                                                                                                    |                                                                                                    |                                                                                                    | 9.5                                                                                                    | · Mi · ) two · () taik ·                                          |
| ( e R                                                                                                    | A Com                                                                                                    | mons)                                                                                                    |                                                                                                    |                                                                                                    |                                                                                                    | Welcome webbot<br>Institution UNIVERSITY OF (<br>Authority: Pt                                          | CALIFORMA SAN DIEGO<br>Loo mi                                     |
| Status Result                                                                                                    | - List of Applications                                                                                                    | Grants O                                                                                                    |                                                                                                    |                                                                                                    |                                                                                                    |                                                                                                    |                                                                   |
| <b>Exponitional:</b> The NEH provid<br>Furthermore, there is a or<br>request to the felt. As a P<br>The following list of applic | Des The JET (Just) in Terrey link in the C<br>stem problem with the Commons, w<br>Innequal Investigator, you are able to<br>atomolysants represents a result of t | Common's for applications receiving a percentile of less 1<br>tack shows the JT link for NRSA applications (Felowshi<br>save this information. However, you must notify as a indiv<br>the search by Grants gav Tracking # ar a complete let of | ran 33 or for applications re<br>to and Training application<br>teal with 50 rights to forwar<br>di your applicationolgrants | celong a pointly score of between<br>D. Please do not complete the J<br>d the information to the NBH. Than<br>Pyou do not see a complete list. | n 100 and 300 if no percention to provided. Please await<br>1 offermation for these types of applications. Finally, if<br>et who for provide cooperation.<br>of your applicationalgrants, please click <b>List of Applicatio</b> | instructions from the NH+ on whet<br>requires a Digning Official (SIQ) at<br>ext.Grants memu tab again. | her is somplete this information.<br>Your institution is send the |
|                                                                                                    |                                                                                                    | Desc. Decks                                                                                                    | 3000                                                                                                    | 0.0407112221                                                                                                    |                                                                                                    | 100000000000000000000000000000000000000                                                                 | 801-3103 108                                                      |
| Application 10 🌻                                                                                                    | Grantsuper Tracking #                                                                                                    | Proposal Title                                                                                                    | Pi Manor 😩                                                                                                    | erSedenin sones Statten                                                                                                    | Clancest Application Status 🖨                                                                                                    | Status Date 🚔                                                                                           | Action                                                            |
| LEOIPHEAMSTERS                                                                                                    | ORANT00089173                                                                                                    | H01-PA-07-#91-09182907-We88                                                                                                    | WEBB, KADRI                                                                                                    | Bubmission Complete                                                                                                    | Panding (R) Ranaw                                                                                                    | 09/19/2007                                                                                              | Character Sector                                                  |
| LECTERCLETT-DIAL                                                                                                    | ORANT00098238                                                                                                    | R01-FX-07-491-09192907-Webb-Rwise                                                                                                    | WEER, KADRI                                                                                                    | Gubriveskox Complete                                                                                                    | Application has been entered into computer                                                                                                    | 0919(3057                                                                                               | Transrollal Sheet                                                 |
| In succession statement of the                                                                                                   | Internet Internet                                                                                                    |                                                                                                    |                                                                                                    |                                                                                                    |                                                                                                    |                                                                                                    |                                                                   |
|                                                                                                    |                                                                                                    |                                                                                                    |                                                                                                    |                                                                                                    |                                                                                                    |                                                                                                    |                                                                   |
|                                                                                                    |                                                                                                    |                                                                                                    |                                                                                                    |                                                                                                    |                                                                                                    |                                                                                                    |                                                                   |

Figure 21: Accession Number Hyperlink (STA4037)

| Ann Information: Windows Informet E                                                                                                    | agides and                                                |                                                                                                    |                                              |                                                                                                    |                                                                                     |                          |
|----------------------------------------------------------------------------------------------------|-----------------------------------------------------------|----------------------------------------------------------------------------------------------------|----------------------------------------------|----------------------------------------------------------------------------------------------------|-------------------------------------------------------------------------------------|--------------------------|
| - R https://innersitiet.ex.idu                                                                                                    | go-jommons/palgebetaku/gerwictlatus                       | Difumation app                                                                                                    |                                              |                                                                                                    | 2 🔒 🗠 🛪 🖂                                                                           | siach.                   |
| (if you sports just this                                                                                                    |                                                           |                                                                                                    |                                              |                                                                                                    |                                                                                     |                          |
| a Sala Mendon                                                                                                    | 100                                                       |                                                                                                    |                                              |                                                                                                    | 9-1                                                                                 | - m + ) tur + ()         |
| atus Information                                                                                                    |                                                           |                                                                                                    |                                              |                                                                                                    |                                                                                     |                          |
| ubmission Errors/Warr                                                                                                    | ning                                                      |                                                                                                    |                                              |                                                                                                    |                                                                                     |                          |
| in terms to appert account once interface<br>internation page, it test, correct and re-<br>se PD-PE degree: MD, insted on the PHF                                                                                                    | outeral. Warning<br>5 200 Cover Page, is not one of the 6 | is, been to does not particle what is in the other comm<br>log-over instead for the offit Commons account 1988                                                                                                    | D. The application image will display        | the degrees as subsuffed, I the degrees inted in the s                                                                                                    | naka mano multi the connect manatore is a<br>FA Community are not carried, please : | apolatio them in the oFA |
| ommone, Bufractions on spidning pro                                                                                                    | tile plocession are available at http                     | ve: controlon, nr andr, pove manuels, bolp 216.0004                                                                                                    | Waters                                       |                                                                                                    | Other Reduced Processes 0                                                           |                          |
| a general second                                                                                                    | Econtellic Raview Oroug ravia                             | rw pending. Pleter any questions to the Scientific Rev                                                                                                    | raw Administrator                            |                                                                                                    | e Automation                                                                        |                          |
| From Marrier                                                                                                    | THE RECENTS OF THE UNI                                    | IV OF CALLE, UNIV OF CALLE, BAN DIEGO                                                                                                    |                                              |                                                                                                    | Appendix, Pip Appendix1                                                             |                          |
| d Calegory:                                                                                                    |                                                           |                                                                                                    |                                              |                                                                                                    | ABukmaszum Cover LABAT                                                              |                          |
| e Name:                                                                                                    |                                                           |                                                                                                    |                                              |                                                                                                    | Additions for Farmer 12 distances                                                   | <u>ni</u>                |
| and Harris .                                                                                                    | Webb, Kadri                                               |                                                                                                    |                                              |                                                                                                    |                                                                                     |                          |
| ation Et.                                                                                                    | 1801024571-01                                             |                                                                                                    |                                              |                                                                                                    |                                                                                     |                          |
| of Terrent Date:                                                                                                    | R01-FW-01-491-09182007-V                                  | 1400 ·                                                                                                    |                                              |                                                                                                    |                                                                                     |                          |
| ation Ulpidate Dutie:                                                                                                    | 09/19/2007                                                |                                                                                                    |                                              |                                                                                                    |                                                                                     |                          |
| Revard Motice Date:                                                                                                    | 10000                                                     |                                                                                                    |                                              |                                                                                                    |                                                                                     |                          |
| Ham Source:<br>Period Deale Date:                                                                                                    | 03814/2009                                                |                                                                                                    |                                              |                                                                                                    |                                                                                     |                          |
| t Period End Date:                                                                                                    | 02/29/2012                                                |                                                                                                    |                                              |                                                                                                    |                                                                                     |                          |
| Ication States:                                                                                                    | Submission Complete                                       | NAMES OF ADDRESS OF ADDRESS OF AD |                                              |                                                                                                    |                                                                                     |                          |
| ppi. Et:                                                                                                    | 7486301                                                   |                                                                                                    |                                              |                                                                                                    |                                                                                     |                          |
| a Helory                                                                                                    |                                                           |                                                                                                    |                                              | Institute or Center Assignment                                                                                                    |                                                                                     |                          |
| the Date States Message                                                                                                    |                                                           |                                                                                                    |                                              | Realitudes on Counter                                                                                                    |                                                                                     | An signereest Date       |
| 2007 Elcientific Plenine One<br>2007 Application entered in                                                                                                    | up review pending. Meter anv questo<br>do system          | ins to the Scientific Pieview Administrator                                                                                                    |                                              | NATIONAL CENTER FOR RESEARCH RESOURCES                                                                                                    | (Primary)                                                                           | 68182007                 |
| ation befor readium                                                                                                    | REPORTANTIA                                               | Study Section<br>Eclarity: Declary Online                                                                                                    | 110                                          | Advisory Council(AC) Information                                                                                                    |                                                                                     |                          |
| created Code                                                                                                    | N                                                         | Council Meeting Date/11/11/MM                                                                                                    | 2006/18                                      |                                                                                                    |                                                                                     |                          |
| Indicator Code                                                                                                    |                                                           | Meeting Date:                                                                                                    | 11/07/2007                                   |                                                                                                    |                                                                                     |                          |
| Boare.                                                                                                    |                                                           | Meeting Time                                                                                                    | 04.00                                        |                                                                                                    |                                                                                     |                          |
|                                                                                                    |                                                           | Charly Histoler                                                                                                    | THEN MOREOUR HERITAL                         |                                                                                                    |                                                                                     |                          |
| unte Latin las                                                                                                    | d with this such take from Assolitation                   | - Encircle Interdiction and the a list of all Reference                                                                                                    | a Laffarta sulfain Farmanial Friday - Red    | brance Latters sectors to a 24 Contenues                                                                                                    |                                                                                     |                          |
| The second process of the second second                                                                                                    | a mei nin paris alle Oran Appiliatio                      | Contraction and address of the state of all resident                                                                                                    | a research and an in a point is chose - with | and the state of the second second |                                                                                     |                          |
| and show the second second s |                                                           | Rate Color                                                                                                    | Plates                                       | final                                                                                                    |                                                                                     |                          |
| tifiz Review Administrator (SRA)                                                                                                    |                                                           | Signor, Hiary D                                                                                                    | 301-584-6377                                 | efiATexa@mei.nit.aze                                                                                                    |                                                                                     |                          |
|                                                                                                    |                                                           |                                                                                                    | Chere                                        |                                                                                                    |                                                                                     |                          |
|                                                                                                    |                                                           |                                                                                                    |                                              |                                                                                                    |                                                                                     |                          |
| tact (začiela Dezik i Erroca hidice i Dz                                                                                                    | clatter (Accessibility)                                   |                                                                                                    |                                              |                                                                                                    |                                                                                     | 1                        |
| activativas Deski Errocchistice i Da<br>Staturna institutes atroatte 2015<br>2011 februarite Para                                                                                                    | Cathar ( Accessibility )                                  | 2007 NBH All Rights Reserved.<br>New Revolution 10/24/2007 10 22:00 EOT                                                                                                    |                                              |                                                                                                    |                                                                                     | OBANTRO                  |

Figure 22: Status Information Screen (STA4002)

# Recent/Pending eSubmissions

## The Status Result – Recent/Pending eSubmissions screen

displays a list of all of the failed electronic submissions that have not been verified by NIH, as well as error-free applications that are awaiting verification.

| A LOOP TO MANY THE REAL PROPERTY AND AND AND AND AND AND AND AND AND AND |                                                | L Lagdaren                                                             |                                       |                                                                    | al.                             |
|--------------------------------------------------------------------------|------------------------------------------------|------------------------------------------------------------------------|---------------------------------------|--------------------------------------------------------------------|---------------------------------|
| A Charles Manual and an and the second second                            | on fuelthedramint. by unit an                  |                                                                        |                                       | 2.4                                                                | 19 K Derheit                    |
| the full your figurates links title                                      |                                                |                                                                        |                                       |                                                                    |                                 |
| 🔒 🧔 👩 👩 Commers Talka Query - Talka Rendi -                              | facet/feed.                                    |                                                                        |                                       |                                                                    | 🕼 • 🖂 • Mi • 🔅 Dage • 🔂 Tyrk •  |
| CCRA CONTRACTOR                                                          | ommons)                                        | Numeri 1 42 27<br>Numeri 1 44 27                                       |                                       | Vielovie<br>Indikilovi<br>Adhority                                 | HIGH CALFORMA MADEOD<br>PI LOOM |
| Status Result - Recent/Pend                                              | ing eSubmissions 🛛                             |                                                                        |                                       |                                                                    |                                 |
| The following but if applications represents a resul                     | Lof the search by Grants gov Tracking # or a l | ut d'all PiscentPiending eQuannosonne. If you du nut see a complete lo | t if your RecentPrending eQubrics con | <ol> <li>processing enabling enabling enabling enabling</li> </ol> | SD1-1 of 1 10                   |
| Grants gov Tracking * 😜 Apple:                                           | ation EP + Subarassian Status                  | Propisal little                                                        | Pi Nation 😜                           | #Soberets union Status Dutte 📮                                     | Show All Pass Diries            |
| 04044100099171                                                           | #2-Propriet Extr.                              | HOLEN THE GREAT AND COMPLETE                                           | WEREY, KADAG                          | 36182307162211                                                     | Diane All Providence            |
|                                                                          |                                                |                                                                        |                                       |                                                                    |                                 |
|                                                                          |                                                |                                                                        |                                       |                                                                    |                                 |

Figure 23: Status Result – Recent/Pending eSubmissions Screen (STA4055)

To view errors and warnings, select the **Show All Prior Errors** hyperlink in the corresponding **Show All Prior Errors** column.

| Commune Males Query - Male                                                                                                    | us Result - Recent, Pending-                      | eSubrossions - Windows Internet                                                     | Explorer /                                                         |                                     |                                      |                                                             | . IDIa        |
|----------------------------------------------------------------------------------------------------|---------------------------------------------------|-------------------------------------------------------------------------------------|--------------------------------------------------------------------|-------------------------------------|--------------------------------------|-------------------------------------------------------------|---------------|
| Co Co + R Mar Jummers S                                                                                                    | ted. wainih.go-joonnonsjittatu                    | optimestreetweetweetweet                                                            |                                                                    |                                     | 2                                    | A N Inchest                                                 | 14            |
| De Dit pas fgentes 1                                                                                                    | nin (m)                                           |                                                                                     |                                                                    |                                     |                                      |                                                             |               |
| 😧 🐼 👩 Cormers Taka Qar                                                                                                    | ry - Tatus Kenak - Recent/Pand                    |                                                                                     |                                                                    |                                     |                                      | Q · [] · # · ) ()                                           | a + Chipter * |
| CeRA<br>Joanna I                                                                                                    | Com                                               |                                                                                     | seess ] 4(2)7                                                      |                                     | Yiek<br>Podł<br>Audro                | ome weiden<br>ubon Undreisity of California San<br>unter Pi | Los out       |
| Status Result - Rec                                                                                                    | ent/Pending eSu                                   | Ibmissions 😡                                                                        | de Tracting Balt                                                   |                                     |                                      |                                                             |               |
| The following list of applications in                                                                                         | presents a result of the sear                     | ch by Grants gor Tracking # or a lo                                                 | t of all RecentPending eQubressions. Kyou do not see a complete in | t st your RecentPending eQubricsion | n, pieane cici Recent Pending eSubra | isalwas menutat again.<br>80                                | STORE TO B    |
| Genetis gov Tracking # 🛊                                                                                                    | Application ID                                    | er Stattamins silven Sillahars                                                      | Proposal little                                                    | Pilkater 🛊                          | a Sodenais vinos. Status: Date 🛊     | -                                                           |               |
| ORMAT00099171                                                                                                    |                                                   | eDubrocksion Error                                                                  | R01 PA 87-491-09182007 Web-CG44913/N                               | WEBERL KADRI                        | W18/2007 16:22-1                     | State At Frei Erera                                         |               |
|                                                                                                    |                                                   |                                                                                     |                                                                    |                                     |                                      |                                                             |               |
|                                                                                                    |                                                   |                                                                                     |                                                                    |                                     |                                      |                                                             |               |
| Contact United Deals   Protect IV<br>Stational Institutes of Head<br>Stational Proceeding Prior<br>Bethers Dr., Maryland 2009 | nithus I Disclamose I Accessed<br>Attuched<br>Att | ende 1<br>word of research<br>man Sermicina<br>Screen Rendered<br>Screen ist STA405 | phis Reserved.<br>1024/2007 10 22 15 EDT<br>5                      |                                     |                                      | ST GRAV                                                     | TS.GOV-       |

Figure 24: Show All Prior Errors Hyperlink (STA4055)

# Viewing Errors and Warnings

Errors and warnings (ordered by Grants.gov tracking number) will be displayed in a new window.

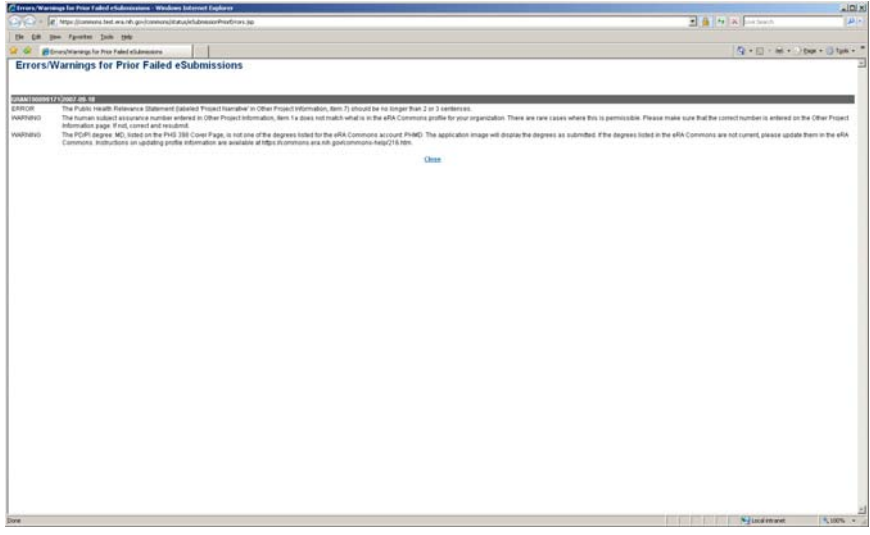

Figure 25: Errors/Warnings for Prior Failed eSubmissions

## **Status Information**

To view the **Status Information** screen, click the accession number in the **Application ID** column.

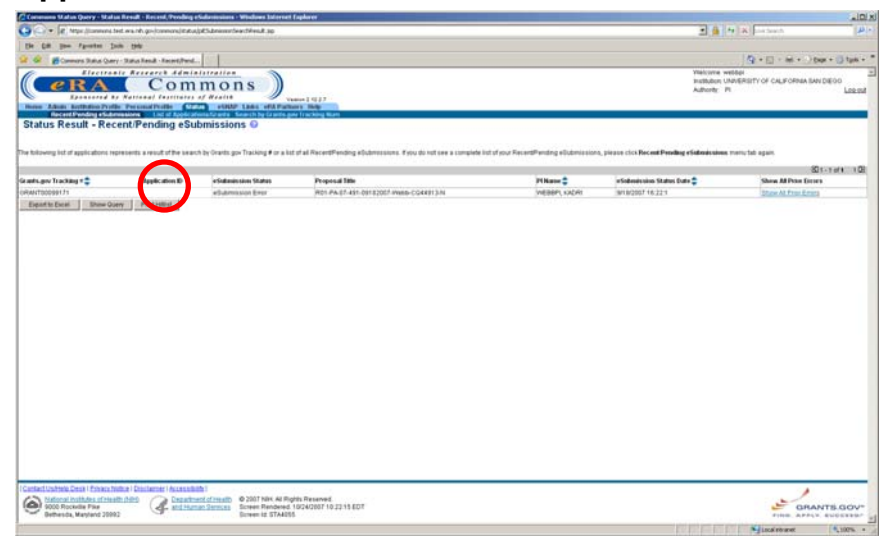

Figure 26: Accession Number Hyperlink (STA4055)

| Status Information - Windows Internet E                                          | agika na                                                                        |                                                                                                   |                                                   |                                                              |                                                                                                    | _ [0]                                                                                                    |
|----------------------------------------------------------------------------------|---------------------------------------------------------------------------------|---------------------------------------------------------------------------------------------------|---------------------------------------------------|--------------------------------------------------------------|----------------------------------------------------------------------------------------------------|----------------------------------------------------------------------------------------------------|
| a a la later (inneren let en la la                                               | go-formans/pilggDetak/geners/status                                             | Difurciation 340                                                                                  |                                                   |                                                              | 🗶 🔒 👫 😹 Die Seach                                                                                                    | 4                                                                                                    |
| the fift pass Parastan Juck 1940                                                 |                                                                                 |                                                                                                   |                                                   |                                                              |                                                                                                    |                                                                                                    |
| a a Bata Mendon                                                                  | 100                                                                             |                                                                                                   |                                                   |                                                              | 5 · [] · · · · · · · top ·                                                                                                    | 3 104 -                                                                                                    |
| Status Information                                                               |                                                                                 |                                                                                                   |                                                   |                                                              |                                                                                                    |                                                                                                    |
| eSubmission Errors/Warn                                                          | ing                                                                             |                                                                                                   |                                                   |                                                              |                                                                                                    |                                                                                                    |
| The horman tudject associance number<br>information page. I not, correct and re- | codecard in Other Project Informatio                                            | n, Bonn Sa down not match what in in the offA Comm                                                | moves profile for your organization, T            | lare are care cases where this is permissible. Please make   | man that the correct teacher is solve of us the Offser Pr                                                                                                    | report                                                                                                    |
| The PDPI degree: MD, but of on the PHI<br>Commons, But to Choice on spdating pro | 5 398 Cover Page, is set one of the 1<br>dis information are available of http: | logroes Islad for the offit Commons account PMI<br>references.org.adl, processments help 216.300, | E). The application image will display<br>Wiening | the degrees as submitted, If the degrees insted in the oFA C | ornamous, are not carroral, please spelate them in the eV                                                                                                    |                                                                                                    |
| Constant of Canada Indonesia States                                              |                                                                                 |                                                                                                   |                                                   |                                                              | and the second second sec |                                                                                                    |
| (Raftes)                                                                         | Scientific Rentew Oroug rente                                                   | rw pending. Pater any questions to the Scientific Re-                                             | wave Administrator.                               |                                                              | A design of the second second s                                                                                                    |                                                                                                    |
| replication Manuel                                                               | THE RECENTS OF THE UN                                                           | V OF CALIF, UNIV OF CALIF, BAN DIEGO                                                              |                                                   |                                                              | Reported To Monitari                                                                                                    |                                                                                                    |
| School Category                                                                  |                                                                                 |                                                                                                   |                                                   |                                                              | allubrishton Cover Letter                                                                                                    |                                                                                                    |
| Websiem Mamor:                                                                   |                                                                                 |                                                                                                   |                                                   |                                                              | Additions for Parsons (2 documents)                                                                                                    |                                                                                                    |
| Department Haron:                                                                | WHERE BOARD                                                                     |                                                                                                   |                                                   |                                                              |                                                                                                    |                                                                                                    |
| A Martine Et                                                                     | 1R01RR024571-01                                                                 |                                                                                                   |                                                   |                                                              |                                                                                                    |                                                                                                    |
| Propertial Table:                                                                | R01-PA-07-491-09182007-V                                                        | Nets                                                                                              |                                                   |                                                              |                                                                                                    |                                                                                                    |
| Imperiad Flecoupt Date:                                                          | 09/18/2007                                                                      |                                                                                                   |                                                   |                                                              |                                                                                                    |                                                                                                    |
| Last Status Operative Cate:                                                      | 09192001                                                                        |                                                                                                   |                                                   |                                                              |                                                                                                    |                                                                                                    |
| Application Source:                                                              | Grants gov                                                                      |                                                                                                   |                                                   |                                                              |                                                                                                    |                                                                                                    |
| Project Period Degin Date:                                                       | 03401/2008                                                                      |                                                                                                   |                                                   |                                                              |                                                                                                    |                                                                                                    |
| Propect Period Lief Culle:                                                       | Submission Complete                                                             |                                                                                                   |                                                   |                                                              |                                                                                                    |                                                                                                    |
| POA:                                                                             | PROT-491] - RESEARCH PI                                                         | ROJECT GRANT PROGRAM FOR RET FA.FOA                                                               |                                                   |                                                              |                                                                                                    |                                                                                                    |
| NDH Appl. KI:                                                                    | 7486301                                                                         |                                                                                                   |                                                   |                                                              |                                                                                                    |                                                                                                    |
| Status History                                                                   |                                                                                 |                                                                                                   |                                                   | Institute or Center Assignment                               |                                                                                                    |                                                                                                    |
| Directive Data Status Message                                                    |                                                                                 |                                                                                                   |                                                   | Brefftute of Conter                                          | Ministration Date                                                                                                    |                                                                                                    |
| 9919/2007 Eldentific Review Oro<br>9919/2007 Application entered in              | up review periding. Refer any question<br>do system                             | ins to the Scientific Panlew Administrator                                                        |                                                   | NATIONAL CENTER FOR RESEARCH RESOURCES IN                    | mary) 00/192007                                                                                                    |                                                                                                    |
| Application bifurmation                                                          | 12500000000000                                                                  | Shafe Section                                                                                     | 14.4231                                           | Advisory Council/ACI Information                             |                                                                                                    |                                                                                                    |
| Reand Document Number                                                            | RER224971A                                                                      | Scientific Review Oroup                                                                           | ACE                                               |                                                              |                                                                                                    |                                                                                                    |
| SR Accepted Code                                                                 | 54                                                                              | Council Meeting Date(mmilling)                                                                    | 2006/18                                           |                                                              |                                                                                                    |                                                                                                    |
| Interfection Content                                                             |                                                                                 | Manford Time                                                                                      | 100102001                                         |                                                              |                                                                                                    |                                                                                                    |
| Percentie                                                                        |                                                                                 | Dualy Rocher                                                                                      | View Meeting Hipping                              |                                                              |                                                                                                    |                                                                                                    |
| Referance Letterisi                                                              |                                                                                 |                                                                                                   |                                                   |                                                              |                                                                                                    |                                                                                                    |
| This bit shows Reference Lefters associate                                       | d with this particular Grant Application                                        | n. Principal Investigator can see a list of all Performs                                          | re Lebers within Personal Profile - Re            | ference Letters section in eRA Communit                      |                                                                                                    |                                                                                                    |
| Centerte                                                                         |                                                                                 |                                                                                                   |                                                   |                                                              |                                                                                                    | and the second second se |
| Advantation .                                                                    |                                                                                 | Mater                                                                                             | Plane                                             | Email                                                        |                                                                                                    |                                                                                                    |
| Sciantific Review Administration(SPA)                                            |                                                                                 | Dighton, Hillary D                                                                                | 301-484-6377                                      | eftAText@mail.nit.ace                                        |                                                                                                    |                                                                                                    |
|                                                                                  |                                                                                 |                                                                                                   | One                                               |                                                              |                                                                                                    |                                                                                                    |
| Contact/Unities Dept   Environments   Do                                         | claimer   Accessibility                                                         |                                                                                                   |                                                   |                                                              | *                                                                                                    |                                                                                                    |
| Contanal million of 256401 (2011)                                                | Desathers.chiealt                                                               | 2007 NeH All Rights Reserved                                                                      |                                                   |                                                              | -                                                                                                    | _                                                                                                    |
| Without Resident Plan                                                            | - statistististist                                                              | Telen mendered 10/4/01/10/32/00 EDT                                                               |                                                   |                                                              | GRANTS                                                                                                    | reov.                                                                                                    |
| meneros, espendizorat                                                            |                                                                                 | Caller of a lowerst                                                                               |                                                   |                                                              | FIND APPLY BU                                                                                                    | second ;                                                                                                    |

Figure 27: Status Information Screen (STA4002)

## **Status – Signing Officials**

A **Recent/Pending eSubmissions** hyperlink has been added to the **Status** agreen for Signing Officials

**Status** screen for Signing Officials.

# SOs may search for pre-verified eSubmissions by accession number, Grants.gov tracking number, eSubmission status (all, pending verification, or refused), or received date (in the format MM/DD/YYYY).

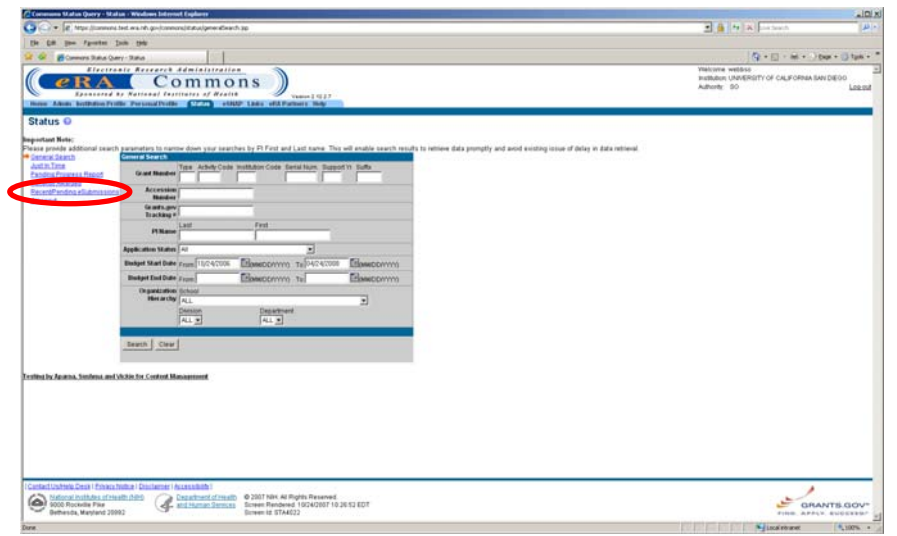

Figure 28: Recent/Pending eSubmissions Hyperlink (STA4034)

## Search

## **Status Result**

When a successful search has been completed, the SO will be directed to the **Status Result – Pre-Verified eSubmissions Search** screen.

|                 | Fgoottet Inde 1949            |                                                                                                    |                                                                                                    |                                     |                                                   |                                   |            |
|-----------------|-------------------------------|----------------------------------------------------------------------------------------------------|----------------------------------------------------------------------------------------------------|-------------------------------------|---------------------------------------------------|-----------------------------------|------------|
| & Bom           | ners Salas Query - Salas Read | A - Pre-Inded                                                                                                    |                                                                                                    |                                     |                                                   |                                   | - () tys   |
| (e)             | RA (                          |                                                                                                    | ns)<br>variation                                                                                                    |                                     | Yelcome webb<br>Institution UNIXE<br>Adherity: SO | H<br>IRRITY OF CALIFORNIA BAN DIE | ioo<br>Lee |
| tatus Res       | sult - Pre-Verified           | l eSubmissions S                                                                                                    | Search 😡                                                                                                    |                                     |                                                   |                                   |            |
| de sties ID 🕈   | Grants and Tracking I         | a Colorina Chiles                                                                                                    | Damand IIIa                                                                                                    | El Name                             | afistantin Data Data *                            | Show M Date Dates                 | A Second   |
|                 | and an and good an and and    |                                                                                                    |                                                                                                    |                                     |                                                   | and an even the second            | _          |
|                 | out the end to the tail       | and the second state of the second state of th | And the second second s | A REAL PROPERTY AND A REAL PROPERTY | 10 0 0 0 0 0 0 0 0 0 0 0 0 0 0 0 0 0 0            | Street Part Fills Artists         | -          |
|                 | CPORT OF STREET               | when any state of the state                                                                                                    | And And All and the set of the set of the se | Endburght, Facturer                 | interpreter yearded                               | States at Day Lines               | -          |
|                 | 0894AT00299091                | a Submission Error                                                                                                    | 107 5 Page 87, 721 J. #. 00172087. Events ( anaDat                                                                                                    | EDERMARC TACHARY                    | 017/2007 14 1 50                                  | These All Prior Divers            | -          |
|                 | delaw/Toppendig 1             | afordamental Emir                                                                                                    | CON AT VIEW ALL IN CONTRACT COMPACTING AND ADD                                                                                                    | Employant, Tacaster                 | and bolight the lot of a                          | These All Prove Leaves            |            |
|                 | CERA/TODOSO11                 | whotenission Lines                                                                                                    | What yie, a photocol which and                                                                                                    | ENGINEER, TACHERY                   | B4 1/2007 14 11 42                                | Three at from Longs               |            |
|                 | (USAA/TVODBSODS               | all-American Enter                                                                                                    | 025-45-V16-4 #-09112003-C044913-MP                                                                                                    | EDUDHARD 747 HAPY                   | INT 1/17027 14 11 152                             | Three all Price Prices            |            |
|                 | DPANTOD099006                 | effuderessate Error                                                                                                    | PA-06-DP1-V2-09112007-LLE-CO48913-N                                                                                                    | EBERHARD, ZACHART                   | 872/2007 151 53                                   | Change All Price Errors           |            |
|                 | 064N700099004                 | will demission from                                                                                                    | R01-FA-07-401-00122007-L-E-CO44913-H                                                                                                    | EDERMAND ZACHARY                    | 81203057542153                                    | Draw al Prov Lowers               |            |
|                 | ORMATO0000004                 | allubricance from                                                                                                    | VOLATIVOL 0308,0007 MILE DIFTENTIV                                                                                                    | EDERMARD, ZACHMEY                   | 00/2007 14 68 11                                  | Others All Prote Evenes           |            |
|                 | datas/Tonesser1               | witubreissan Errir                                                                                                    | ISC1 Park (17.221 L.IE-00142017 Coff Ballier                                                                                                    | EBERHARD, ZACHARY                   | 946/2007 13 3 37                                  | Distance Ad Print Events          |            |
|                 |                               |                                                                                                    |                                                                                                    |                                     |                                                   |                                   |            |
| Equità Exat     | Show Query Price              | stutiment from                                                                                                    | JASH AT VS+PAR GEZTSON LAR                                                                                                    | EBERHARD, ZACHARY                   | ections/ kedeled                                  | When All Free Arres               |            |
| opent thi Encod | Unverticable 400              | Polorestan Error<br>Hemat                                                                                                    | ner v. Arbene estaten 19                                                                                                    | ESENVIC, J.C.WAY                    | actrosef to 3e 43                                 | Tom Al Par Anna                   |            |

Figure 29: Status Result – Pre-Verified eSubmissions Screen (STA4054)

# eSubmission Status Date

# The **Status Date** column heading has been changed to **eSubmission Status Date**.

|                                                                                                    |                                                                                                    | Cornerana Mala     | in Query - Status Result - Pr                              | e-Vertiled eSolaroonan Sea  | erht Wedens Internet Englaner                                                                |                    |                           |                               | alo           |
|----------------------------------------------------------------------------------------------------|----------------------------------------------------------------------------------------------------|--------------------|------------------------------------------------------------|-----------------------------|----------------------------------------------------------------------------------------------|--------------------|---------------------------|-------------------------------|---------------|
|                                                                                                    |                                                                                                    | • • • •            | How Allowers bed. was refuge                               | -tonnenditatupictubreatered | wardface ap                                                                                  |                    | 2 6 4 2                   | and beach                     | 4             |
|                                                                                                    |                                                                                                    | the tall pass      | Paratter Jack 194                                          |                             |                                                                                              |                    |                           |                               |               |
|                                                                                                    |                                                                                                    |                    | ners Balla Cherry - Balla Ren.                             | A - Decimited               |                                                                                              |                    |                           | Q+D+M+ )tem                   | + 13 194 -    |
|                                                                                                    |                                                                                                    | 6                  | Electronic Seres                                           | ech deministration          |                                                                                              |                    | Webcome webbco            | the last the locate           |               |
| Name: A law between the transmission of the section of the section of the                         | National Pre-Verfield Submissions Source 1<br>Reads Result - Pre-Verfield Submissions Source 1<br>Reads To Pre-Verfield Submissions Source 1<br>Reads To Pre-Verfield Submissions Source 1<br>Reads To Pre-Verfield Submissions Source 1<br>Reads To Pre-Verfield Submissions Source 1<br>Read To Pre-Verfield Submissions Source 1<br>Read To Pre-V | e                  | RA                                                         | Commo                       | n s                                                                                          |                    | Authority 50              | GITY OF CALIFORNIA SAN DI     | E00<br>Lee pi |
| Status Result - Pre-Verlied Submissions Search ©         Distance           specified 2         Manuse Mark         Prevail Mark         Prevail Mark                                                                                                    | Status Result - Pre-Verified eSubmissions Search ©  InterLayer Instate                                                                                                    | Bern Advant 1      | bothdon Fully Personal                                     | Dollar (1727) and           | P LARS of A Partners May                                                                     |                    |                           |                               |               |
| Spectra III.2         Spectra III.2         SpectraIII.2         Spectra III.2         Spectra I                                                                                                    | Bit All         Videocols Mark         Name         Name         Distance         Distance <t< td=""><td>Status Re:</td><td>sult - Pre-Verified</td><td>eSubmissions \$</td><td>Search 😡</td><td></td><td></td><td></td><td></td></t<>                                                                                                    | Status Re:         | sult - Pre-Verified                                        | eSubmissions \$             | Search 😡                                                                                     |                    |                           |                               |               |
| Back (m)         Max (m)         Max (m)         <                                                                                                    | Balance Status         Manual Mark         Report Desc         Manual Mark         Report Desc         Mark Mark         Mark Mark Mark         Mark Mark Mark         Mark Mark Mark Mark         Mark Mark Mark         Mark Mark Mark         Mark Mark Mark Mark Mark Mark         Mark Mark Mark Mark Mark Mark Mark Mark                                                                                                    |                    |                                                            |                             |                                                                                              |                    |                           | 101-17                        | 10            |
| V21104410171<br>(extractional field)         ethnices (or<br>extractional field)         V21104410171         (ethnice)<br>(extractional field)         (both V2007)         (ethnice)<br>(ethnice)         (both V2007)         (ethnice)<br>(ethnice)         (both V2007)         (ethnice)<br>(ethnice)         (both V2007)         (ethnice)<br>(ethnice)         (both V2007)         (ethnice)<br>(ethnice)         (both V2007)         (ethnice)<br>(ethnice)         (both V2007)         (ethnice)<br>(ethnice)         (both V2007)         (ethnice)<br>(ethnice)         (ethnice)<br>(ethnice) <th(ethnice)< th="">         (ethnice)         &lt;</th(ethnice)<>                                                                                                    | Open Number         Control (101/2)         Control (101/2)         Control (101/2                                                                                                    | polication ID 韋    | Grants.prv Tracking #                                      | +Submittion Shahas          | Preparad little                                                                              | F1Name 2           | -Submittion States Date 2 | Show All Prior Ditors         | Action        |
| MANTERSTRUTT         Manuscess form         Mit And 444 differences (compliant         Mark 2014         Mark 2014                                                                                                    | Open-Transmission         MEM / 5 44 - 61 2012/01 multic Cong/m         MEM / 52 (000)         MEM / 52 (000)         MEM / 52 (000                                                                                                    |                    | 221101641161721                                            | elubrization Croor          | 221191441101721 - 1 25 5 0F424 Type of Application-DPT must be liene Renew No                | EDERMARD, ZACHARY  | 10/3/2007 15-53-62        | Otone All Print Dropp         |               |
| Instruction         Maximum form         P1 / P4 / P3 / L 4 01 2017 C mg/cm         Bitter Aug 2017 C M         Bitter Aug 2017 C M                                                                                                    | Machinesses         Microsoft         Biol March 2014 (Str. 2014)         Biol March 2014 (Str. 2014)         Biol March 2014 (Str. 2014)           March 2019         March 2014 (Str. 2014)         Biol March 2014 (Str. 2014)         Biol March 2014 (Str. 2014)                                                                                                    |                    | ORIANT00099171                                             | effuteressie Dror           | R01 PA 07 481 08182007 Webb-CQ48913 N                                                        | WEDDPL HACKI       | 10 1012 18 22 1           | UPsing Ail Pring Errors       |               |
| (RANTORDER)         Maximum Ever         101-FP-1721-L-601120E-Englisher         (REMTORDER)         (REMTORDER)         (                                                                                                    | OutsT1000000         Februaries from         Bit VMP-121-Let GM1201 Forget-ought         Bit MMD-20-00001         Bit VMP-121-Let GM1201 Forget-ought         Bit VMP-121-Let GM1201 Forget-ought         Bit VMP-121-Let GM12001 Forget-ought         Bit VMP-121-Let GM1201 Forget-ought         Bit VMP-121-Let GM1201 Forget-ought         Bit VMP-121-Let GM1201 Forget-ought         Bit VMP-121-Let GM1201 Forget-ought         Bit VMP-121-Let GM1201 Forget-ought         Bit VMP-121-Let GM1201 Forget-ought         Bit VMP-121-Let GM1201 Forget-ought         Bit VMP-121-Let GM1201 Forget-ought         Bit VMP-121-Let G                                                                                                    |                    | ORANTODODDDD                                               | eduproisaion Einor          | 9C1 PAR-87-331 L3E-89172087 CanaDiat                                                         | EBERHARD ZACHARY   | Bit1(2007 1511 59         | Show At Prior Errors          |               |
| Interface         Interface         Interface <t< td=""><td>March 1999 12 Add Add Add Add Add Add Add Add Add Ad</td><td></td><td>0/RANT00099093</td><td>eSubmission Error</td><td>9C1-PAP-87-221-LuE-09172087-EmptyCongDist</td><td>EBERHARD, ZACHARY</td><td>917(2007 151 59</td><td>Show All Prior Errors</td><td></td></t<>                                                                                                    | March 1999 12 Add Add Add Add Add Add Add Add Add Ad                                                                                                    |                    | 0/RANT00099093                                             | eSubmission Error           | 9C1-PAP-87-221-LuE-09172087-EmptyCongDist                                                    | EBERHARD, ZACHARY  | 917(2007 151 59           | Show All Prior Errors         |               |
| centralization         centralization         (Statistication)         (Statistication)                                                                                                    | Operating         Splank status         Operation         Splank status         Operation         Splank status         Splank status                                                                                                    |                    | OFIANT00099012                                             | edutervasion Error          | 025-41-V24-LUE-09122007-CQ44913-HP-40P                                                       | EBERHARD, ZACHWITT | 912/2007 16 26 54         | Those All Prior Errors        |               |
| GRUTTORDEDUC         Klammus for (02.4174/LR, 810300 C)(4811-84)         100.41716 (201)         2010.41716 (201)           GRUTTORDEDUC         Klammus for (02.4174/LR, 810300 C)(4811-14)         100.41716 (201)         2010.41716 (201)           GRUTTORDEDUC         Klammus for (04.4174/LR, 810300 C)(4811-14)         100.41716 (201)         2010.4171-13)         2010.41716 (201)           GRUTTORDEDUC         Klammus for (04.1174)         100.41716 (201)         2010.4171-13)         2010.41716 (201)           GRUTTORDEDUC         Klammus for (04.1174)         100.41716 (201)         2010.4171-13)         2010.4171-13)         2010.41716 (201)           GRUTTORDEDUC         Klammus for (04.1174)         100.41716 (201)         2010.4171-13)         2010.4171-13)         2010.41716 (201)           GRUTTORDEDUC         Klammus for (04.1174)         100.41716 (201)         2010.4171-13)         2010.4171-13)         2010.41716 (201)           GRUTTORDEDUC         Klammus for (04.1174)         100.41716 (201)         2010.4171-13)         2010.4171-13)         2010.41716 (201)           GRUTTORDEDUC         Klammus for (04.1174)         100.41716 (201)         2010.41716 (201)         2010.41716 (201)         2010.41716 (201)           GRUTTORDEDUC         Klammus for (04.1174)         100.41716 (201)         2010.41716 (201)         2010.41716 (201)         2010.41716 (20                                                                                                    | Overfrageses         Mathematic from         D24-01/stal_d012/044813/P         EXEMPTING_D0049F         M1200F11112         D06-01/stal_box           Development from         PLAB-01/stal_d012/01/stal_d012/stal_s012/stal_b012/stal_b0                                                                                                    |                    | ORANT00099011                                              | edubrission Error           | 039-85-V28-LJE-09132007-CQ44913-N-41P                                                        | EBERHARD, ZACHARY  | B12/2007 16 21 52         | Thow All Prior Errors         |               |
| Instruction         Made Annual Energy         Pack & Driv Operation (Left Controls N)         Edit Mark & Driv Operation (Left Controls N)         Edit Mark & Driv Operation (Left Control N)         Edit Mark & Driv Operation (Left Controls                                                                                                    | Machingtones from Private 1999 (August 1997)     Market 1999 (August 1997)     Market 1999                                                                                                    |                    | ORANTODD99009                                              | e Submession Enter          | 025-AT-V2A-LIE-09122007-C044913-MP                                                           | EBERMARD, ZACHARY  | 812/2007 1011 52          | Thow All Prior Errors         |               |
| OpenProcessory         International Control         Reprint 2 - 41         Reprint 2 - 41                                                                                                    | Okta/T000004         Private Tale 10000000         Private Tale 1000000000000000000000000000000000000                                                                                                    |                    | CRIMNTODEPRODE                                             | withdownsame Error          | PA-05-DP1-V2-09112007-LIE-CO48913-N                                                          | EBERHARD, ZACHARY  | 812200715153              | Otation All Price Errors      |               |
| Opprint/2008/014         Volume / Volume /                                   | Over10000996 Information from USE of up 0100 Contraint Electronic Document<br>Over100099710 Information (ISE 124 of up 010 Contraint)<br>User10009710 Information (ISE 124 of up 170 Contraint)<br>Fearth Doc Sector (ISE 124 of up 170 Contraint)<br>Fearth Doc Sector (ISE 124 of up 170 Contraint)                                                                                                    |                    | 06ANT00999004                                              | eBubmission Error           | R01-FA-07-401-00122007-LJE-CO44913-H                                                         | EBERHARD, ZACHARY  | 8122007142153             | Draw All Print Errors         |               |
| Advantage Early     Advantage Early     Advantage Early     Advantage Early     Advantage Early     Advantage Early     Advantage     Advantage     Adv       | JAAPTISSEED Haavaana fuur ja Cir Pahi 201 La Seazara of Arran Arra Cara Searan Arra Cara Sear                                                                                                    |                    | ORANT00008894                                              | eDubrivasion Drive          | U04 AT V2+ 09062007 4HHP L/E-DITTENTH                                                        | EBERHARD, ZACHWIT/ | 89/2007 14 44 11          | Share All Price Errors        |               |
| ventrooming industries for All AT Grand BEDDELLE BERNOOD Down RETORN 12 BED BENOTE Doe                                                                                                    | Internet in an and a second of the second of the second of                                                                                               |                    | OF ANTIOD SHEET                                            | which mission Emir          | ISC1 Park 87, 321 LUE-08142007 Doff Ballies                                                  | EBERHARD, ZACHBRY  | B46(2007 13 3 37          | Distance for Printer Revenues |               |
| Equit Enri Bar Suri Potital                                                                                                    | Tauth for Berger Perme                                                                                                    |                    | OPAALTODDDB4DE                                             | will demonstrate Projet     | R01-A7-V2+PAR-08272007-L38                                                                   | EBERHARD, ZACHARY  | 18/21/2007 kg 38.42       | Elser Al Page Lines           |               |
|                                                                                                    |                                                                                                    |                    |                                                            |                             |                                                                                              |                    |                           |                               |               |
|                                                                                                    |                                                                                                    |                    |                                                            |                             |                                                                                              |                    |                           |                               |               |
|                                                                                                    |                                                                                                    |                    |                                                            |                             |                                                                                              |                    |                           |                               |               |
|                                                                                                    |                                                                                                    |                    |                                                            |                             |                                                                                              |                    |                           |                               |               |
|                                                                                                    |                                                                                                    |                    |                                                            |                             |                                                                                              |                    |                           |                               |               |
|                                                                                                    |                                                                                                    |                    |                                                            |                             |                                                                                              |                    |                           |                               |               |
|                                                                                                    |                                                                                                    | Contact University | Desit   Privace history   Dissilar                         | mini Accessibility 1        |                                                                                              |                    |                           |                               | _             |
| CenterControl Data Francestrate / Sectional / Sectional /                                                                                                    | enterlishen Zean (here here a beinene (kerendele)                                                                                                    | Contract line      | notifiades of Health (NIPO)<br>India Plan<br>Mantend 20992 | Constituent of results      | © 2001 NRK All Rights Reserved.<br>Screen Rendered 102/02007 10.28 D4 EDT<br>Screen StAteSt4 |                    |                           | GRANT                         | ns.gov        |
| Central Links (Trans. Links - Excentral Accessible)<br>Description of the second second | And Constant Constant Associated Associated                                                                                                | una.               |                                                            |                             |                                                                                              |                    | REFERE                    | M Local retransf              | A 107%        |

Figure 30: eSubmission Status Date Column Heading (STA4054)

#### eSubmission Status Time

| Cornerson Mada   | Query - Status Result - Pre                                                                                                    | • Verified eSidentications Sea | with - Windows Internet Explorer                                                           |                                         |                      |                                                                                                    | .IDI X       |
|------------------|----------------------------------------------------------------------------------------------------|--------------------------------|--------------------------------------------------------------------------------------------|-----------------------------------------|----------------------|----------------------------------------------------------------------------------------------------|--------------|
| • - R 5          | ter //www.ited.era.nb.go-                                                                                                    | (connect the second            | leardfleck sp                                                                              |                                         | 2 6 4                | K prot branch                                                                                                   | 14           |
| the tall pre-    | Pposts Inth 194                                                                                                    |                                |                                                                                            |                                         |                      |                                                                                                    |              |
| 2 4 Ham          | ers Ratis Query - Ratis Read                                                                                                    | A . freinfel                   |                                                                                            |                                         |                      | Q + [] + M + 1 (bur-                                                                                            | - (3 tak - * |
| 0                | Electronic Recen                                                                                                    | ech deministration             |                                                                                            |                                         | Vielcome webbs       | 8                                                                                                    |              |
| (Ce)             | RA (Contraction of the Contraction of the Contracti |                                | ns                                                                                         |                                         | Authority SO         | REITY OF CALFORNER BAN DR                                                                                       | Leenst       |
| Status Re:       | ult - Pre-Verified                                                                                                    | eSubmissions \$                | Search 😡                                                                                   |                                         |                      | to the second second second second second second second second second second second second second second second |              |
| Same and         | 597-63 - 198 6767-6887-79                                                                                                    |                                |                                                                                            | 100000000000000000000000000000000000000 | STREET, STORE STORES | 101-12                                                                                                    | 101 111      |
| Application ID 📮 | Grants.prv Tracking #                                                                                                    | +Submittion Shiften            | Propend 189                                                                                | P1Nape 📮                                | efederate Date 🛢     | Show All Prior Ditors                                                                                           | Action       |
|                  | Z21181441161721                                                                                                    | ellybrission (irror            | 221191441161721 - 1 25.5 SF424 Type of Application-DP1 must be Renew N                     | EBERHARD, ZACHARY                       | 10/3/ 071553.82      | Show All Front Errors                                                                                           |              |
|                  | ORIAN/T00099171                                                                                                    | eButmission Error              | R01-PA-07-491-00182007-Webb-C044913-N                                                      | WEBEPL HADRI                            | 01020 00 101         | TEDENCIAL PETROL RECEIPT                                                                                        |              |
|                  | ORANT00099094                                                                                                    | elubrission Error              | 001 PAR-87-331-LIE-08173087-CongDite                                                       | EBERHWRD, ZACHARY                       | 017(20071511.69      | Ublex ALPrist Errors                                                                                            |              |
|                  | 0RANT00099093                                                                                                    | #Submission Error              | 9C1-FMP-87-221-LJ8-09172007-EmptyCongDist                                                  | EBERHARD, ZACHARY                       | 917(200715159        | Show All Prior Errors                                                                                           |              |
|                  | OFIANT00099012                                                                                                    | e Gubrryssion Error            | 025-47-V24-LUE-09122007-C-044913-HP-40P                                                    | EBERHARD, ZACHARY                       | 9/12/2007 16:26:54   | Ibow Al Print Leurs                                                                                             |              |
|                  | CRIANT00099011                                                                                                    | #Bubmission (mor               | 025-87-V28-CJE-09122007-CQ48913-N-41P                                                      | EBERHARD, ZACHARY                       | 912/2007 16 21 52    | DOW ALFOOL LODS                                                                                                 |              |
|                  | ORANTODO99008                                                                                                    | #Submession Error              | 035-AT-V2A-LIE-09132007-C044913-HP                                                         | EBERHARD, ZACHARY                       | 812/2007 1611:52     | TELEW. SILFING LINES                                                                                            |              |
|                  | CRIANT00099006                                                                                                    | ellybreason Error              | PA-06-DP1-V2-09112007-UE-CG4#913-N                                                         | EBERHWRD, ZACHMRY                       | 812/2007 151 53      | Uton ALFron Errors                                                                                              |              |
|                  | 0FANT00099004                                                                                                    | eBubmission Error              | R01-PA07-491-09122007-LJE-CQ44913-N                                                        | EBERHARD, ZACHARY                       | 8122007142153        | Unaw All Proc Errors                                                                                            |              |
|                  | ORANT00000014                                                                                                    | eSubrivasion Error             | U34 AT V26 09082007 48 HP LVE OVITIBUTE                                                    | EBERHAND, ZACHWIN                       | 86/2007 14 44 11     | They ALFINGATORS                                                                                                |              |
|                  | ORANT00098892                                                                                                    | wouterstates Enter             | 0C1 PAR 01 331 LLE-09043007 OrtTBeRev                                                      | EBERHARD, ZACHARY                       | B6/2007 13 3 37      | Drube NI Fride Leniers                                                                                          |              |
|                  |                                                                                                    |                                |                                                                                            |                                         |                      |                                                                                                    |              |
| Cartact United C | inst I Echaco Indue I Dission<br>stitutes christelle (1995)<br>selle Plan<br>Manjand 20062                                                                                                    | and Human Services             | © 2007 Nax All Rights Reserved.<br>Science Rendered 102/400710.2014 EDT<br>Element ISTANSE |                                         |                      | GRANT                                                                                                    | s.gov-       |

#### The time has been added to the **eSubmission Status Date**.

Figure 31: eSubmission Status Date and Time (STA4054)

## Grants.gov Tracking Number

## A new **Grants.gov Tracking #** column has been added to this screen.

| Consenses Malan () | uery - Status Result - Pre-    | Verfled eScherosams Sea           | ech - Wednes Internet Captorer                                            |                   |                                                                                                    |                            |          |
|--------------------|--------------------------------|-----------------------------------|---------------------------------------------------------------------------|-------------------|----------------------------------------------------------------------------------------------------|----------------------------|----------|
| - R Mar            | (increments best, was refugee) | isonooditatuqietubneasonet        | eestRead ap                                                               |                   | 2 6 (4)                                                                                                    | K lost brach               |          |
| the Call press Pr  | poster Join 194                |                                   |                                                                           |                   |                                                                                                    |                            |          |
| @ Blower           | Sala Overy - Sala Rend         | -heisfal.                         |                                                                           |                   |                                                                                                    | Q + [] + M + ) tur         | + (3 tp) |
| 0                  | Electronic Arrent              | rek deministration                |                                                                           |                   | Walcome webbs                                                                                                    | 16                         |          |
| eR                 |                                | Commo                             | ns                                                                        |                   | Authority SO                                                                                                    | REITY OF CALIFORNIA BAN DI | E00      |
| the Advant both    | Putton Fullie Personal P       | ville (2220) etit                 | P Lake of A Partners Hop                                                  |                   |                                                                                                    |                            |          |
| tatus Resu         | It - Pre-Verified              | eSubmissions \$                   | Search 😡                                                                  |                   |                                                                                                    |                            |          |
|                    | Part of Constant Const         |                                   |                                                                           |                   | State of the state of the state | 101-13                     | 1112 1   |
| cation ID          | Grants.prv Tracking #          | +Submission Status                | Proposal little                                                           | FtName 📮          | #Sabesiusion States Date 🛢                                                                                                    | Show All Prior Ditors      | Acti     |
|                    | 221101641161721                | ellybraission Error               | 221191441101721 - 1 25 5 SF424 Type of Application-DP1 must be Hamewite - | EBERHARD, ZACHARY | 10/3/2007 15:53:42                                                                                                    | Show Ail Print Errors      |          |
|                    |                                | eBubmission Error                 | R01-PA-07-491-00182007-Webb-CQ44913-N                                     | WEBBPL HADRI      | 979/2007 18:22.1                                                                                                    | States ALPrior Errors      |          |
|                    | ORIANTODE99094                 | wouthresion Error                 | ISC1 PAR-87-331-LUE-08173087-CongDist                                     | EBERHWRD, ZACHARY | W17(2007151159                                                                                                    | Ubow At Prior Errors       |          |
|                    | OFFANT00099093                 | #Submission Error                 | 9C1-PAR-87-221-LJE-09172087-EmptyCongDist                                 | EBERHARD, ZACHARY | 917/2007 151 59                                                                                                    | Thuns Att Prior Errors     |          |
|                    | OFIANT00099012                 | e Submission Error                | 025 AT V2A LUE 09122007-CG44913 HP-40P                                    | EBERHARD, ZACHARY | 912/2007 16:26:54                                                                                                    | Show All Prior Linux 8     |          |
|                    | OR/ANT00099011                 | #Bubmission Error                 | 039-AT-V2A-LJE-09122007-C044913-N-41P                                     | EBERHARD, ZACHARY | 812/2007 16:21:52                                                                                                    | Dow At Front Lears         |          |
|                    | ORANTODOBSODS                  | #Submession Error                 | 025-AT-V2A-LUE-09132007-C044913-HP                                        | EDERMARD, ZACHARY | W12/2007 16:11:52                                                                                                    | Those All Prior Extents    |          |
|                    | DRIANTODD99006                 | erbubmession Error                | PA-05-DP1-V2-09112007-LUE-C044913-N                                       | EBERHARD, ZACHARY | 812/2007 151 53                                                                                                    | Dhates All Proor Errors    |          |
|                    | 06ANT00099004                  | ellubroission Error               | R01-PA-07-491-08122007-LUE-CQ44913-N                                      | EBERHARD, ZACHARY | 8122007142153                                                                                                    | Draw A) Proc Errors        |          |
| - 3                | ORIANT00098994                 | «Dubrivasion Error                | U34 AT V2+ 09082007 4H HP LIE ORTBWRV                                     | EBERHARD, ZACHARY | 8/6/2007 14:44:11                                                                                                    | Disaw All Prior British    |          |
| - 3                | 0/JAN/T00098883                | which mission Error               | ISC1 PAR 07-331 LUE-00542007-Diff Balliev                                 | EBERHARD, DACHARY | 9/6/2007 13 3 37                                                                                                    | Draw All Proc Errors       |          |
|                    | 0744600008408                  | with the management of the second | R01-X7-V2+FW1-06272007-LUE                                                | EBERHARD, ZACHARY | autoost to be to                                                                                                    | Share All Piner Screen     |          |
|                    |                                |                                   |                                                                           |                   |                                                                                                    |                            |          |
|                    |                                |                                   |                                                                           |                   |                                                                                                    |                            |          |
|                    |                                |                                   |                                                                           |                   |                                                                                                    |                            |          |
|                    |                                |                                   |                                                                           |                   |                                                                                                    |                            |          |
|                    |                                |                                   |                                                                           |                   |                                                                                                    |                            |          |
|                    |                                |                                   |                                                                           |                   |                                                                                                    |                            |          |
|                    |                                |                                   |                                                                           |                   |                                                                                                    |                            |          |
|                    |                                |                                   |                                                                           |                   |                                                                                                    |                            |          |
|                    |                                |                                   |                                                                           |                   |                                                                                                    |                            |          |
|                    |                                |                                   |                                                                           |                   |                                                                                                    |                            |          |
|                    |                                |                                   |                                                                           |                   |                                                                                                    |                            |          |
|                    |                                |                                   |                                                                           |                   |                                                                                                    |                            |          |
|                    |                                |                                   |                                                                           |                   |                                                                                                    |                            |          |
|                    |                                |                                   |                                                                           |                   |                                                                                                    |                            |          |
|                    |                                |                                   |                                                                           |                   |                                                                                                    |                            |          |
|                    |                                |                                   |                                                                           |                   |                                                                                                    |                            |          |
|                    |                                |                                   |                                                                           |                   |                                                                                                    |                            |          |
| dustrie Des        | a I Eshacutiviture I Drivitari | ter 1 Accessibilits 1             |                                                                           |                   |                                                                                                    |                            | -        |
| National Insti     | Are of Health (NPO             | > Department of results           | © 2007 Nink All Rights Reserved.                                          |                   |                                                                                                    |                            |          |
| Bethesda, Ma       | a Pila (a                      | 4 and Human Demices               | Screen Rendered 19/24/2007 10 26 04 807<br>Screen is STA4054              |                   |                                                                                                    | GRANT                      | 5.00     |
|                    |                                |                                   |                                                                           |                   | and provide the party provident of                                                                                                    | -                          | -        |

Figure 32: Grants.gov Tracking # Column (STA4054)

## **Show All Prior Errors**

A new **Show All Prior Errors** column with corresponding hyperlinks has been added to this screen.

| Consum Male          | n Query - Malas Result - Pre    | - Vertiled eSubsciences Ser       | ests - Windows Internet Capitares                                               |                    |                                                    |                                    |               |
|----------------------|---------------------------------|-----------------------------------|---------------------------------------------------------------------------------|--------------------|----------------------------------------------------|------------------------------------|---------------|
| 00- R                | tar (lammana test warnh go-     | (connune) it at up in tubes so of | welffeid so                                                                     |                    | 2 4 4                                              | a landard                          | 1410          |
| the tall pre-        | Parenter Join 1940              |                                   |                                                                                 |                    |                                                    |                                    |               |
|                      | was Status Query - Status Renal | A - Pre-Includ                    |                                                                                 |                    |                                                    | 9                                  | Cityes - *    |
|                      | RA Contractor                   | Commo                             | ns)<br>van 1427<br>P 1464 - Hill Panner Ray                                     |                    | Yleksine with<br>Institution (ANY<br>Authority: 50 | ng<br>Irsity of California San Die | 00<br>Log gal |
| Status Re:           | sult - Pre-Verified             | eSubmissions t                    | Search 😡                                                                        |                    |                                                    |                                    |               |
| Contraction of the   |                                 |                                   |                                                                                 |                    |                                                    | 801-12                             | 101 10        |
| Apple ation ID 2     | Genetic pro Teaching #          | a Sedenitytein Shates             | Property little                                                                 | FI Name 2          | a Sedeninsinen Staten Date 🚔                       | Show All Prior Drors               | Action        |
|                      | 221101641161721                 | ellubrization Crose               | 221101441101721 - 1 25 5 0F434 Type of Application-DPT must be time-Respective- | EDERMARD ZACHARY   | 10/3/2007 15:53 42                                 | Otony All Print Desire             |               |
|                      | ORIANT00099171                  | ellubricitation Deter             | R01 PA 07 491 00182007 Webb-CQ44913 N                                           | WEDDPL KACHT       | 979/2007 18 22 1                                   |                                    |               |
|                      | ORIANTODODDDD                   | eluproission Error                | 8C1 PAR-87-331-LLE-89172087-CanaDistr                                           | EBERHARD ZACHARY   | W17/2007151159                                     | Educed Ant Prints Restors          |               |
|                      | ORANT00099093                   | eSubmission Error                 | 9C1-PAP-87-221-LuE-09172087-EmptyCongDist                                       | EBERHARD ZACHARY   | 917(200715159                                      | Show At Prior Ermes                |               |
|                      | OFIAA/T00099012                 | aduterosasie finir                | 025 47 426 L #-09122002 CQ44913 HP-42P                                          | ERERHAND ZACHARY   | 9122002114-26-54                                   | Diving All Price Privat            |               |
|                      | GRANT00099011                   | edubrication Error                | 035-47-V34-LIE-09132007-CQ46913-N-41P                                           | EBERHARD ZACHARY   | 812/2007 14 21:52                                  | Those All Prior Errors             |               |
|                      | ORANTODODDDDD                   | e Submession Enter                | 025-AT-V2A-LIE-09122007-CG44913-HP                                              | EBERHARD, ZACHARY  | 812/2007 1611:52                                   | Thow All Prior Errors              |               |
|                      | DPURATODD 990006                | effubrication Error               | PA-06-DF1-V2-09112007-L/E-CO48913-N                                             | EBERHARD, ZACHARY  | 812/2007 151 53                                    | Chaine Ail Price Errors            |               |
|                      | 06ANT0099004                    | ellubrization Error               | R01-FA-07-401-00122007-LUE-CO44913-N                                            | EDERHAND, ZACHARY  | 8122007142153                                      | Draw All Print Errars              |               |
|                      | OR/AN/T00098994                 | eDubrivasion Drive                | U04 AT V2+ 03062007 4HHP L/E ORTBARH                                            | EDERHAND, ZACHANTY | 89/2007 14 4411                                    | Division And Printer Exception     |               |
|                      | OF ANTIODOBRER 2                | which mission Error               | ISC1 Park 07.321 LUE-00142007 OutTouline                                        | EBERHARD, ZACHARY  | 86(2007132337                                      | Dates Al Price Errors              |               |
|                      | 07444/00008408                  | eDubrossee Drog                   | 701-X7-V2+PMI-08272007-L38                                                      | EBERHARD, ZACHARY  | 19/21/2007 10:38 42                                | Share Al First Scores              |               |
|                      |                                 |                                   |                                                                                 |                    |                                                    |                                    |               |
| Cantact Ushters      | instit Environmente Discher     | mini Accessibiliti                | Ø 2007 körs av Burley Bassanad                                                  |                    |                                                    | . 1                                | _             |
| Soce Roc<br>Bethesda | India Plia<br>Manjand 20092     | A and Human Services              | Screen Rendered 1924/2007 to 24 04 607<br>Screen is STA4054                     |                    |                                                    | GRANTI                             | s.gov-        |
| Dane.                |                                 |                                   |                                                                                 |                    |                                                    | Local revent                       | 4,100%        |

Figure 33: Show All Prior Errors Column (STA4054)

## **Status Information**

To view the **Status Information** screen, click the accession number in the **Application ID** column.

|                                                                                                    | 1                                                                                                    |
|----------------------------------------------------------------------------------------------------|----------------------------------------------------------------------------------------------------|
|                                                                                                    | Bit + Dep + D     Control (1997)     Control (1997)     Control (                                                                                                    |
|                                                                                                    | Barry Course ()<br>Carly Forman Anny Celebo<br>Carly Forman Anny Celebo<br>Carly Carly Carly Carly<br>Carly Carly Carly Carly<br>Carly Carly Carly<br>Carly Carly<br>Carly Carly<br>Carly<br>Carly<br>Carly Carly<br>Carly<br>Carly<br>Carly<br>C                                                                                                    |
|                                                                                                    | IC 1-12 of 92<br>IC 1-12 of 92<br>IC 1-1                                                                                                    |
| Name         Pre-Verified d'Submissions Stack 0         ISC-1           Series de l'Article d'Submissions March         Papera file         Papera file         Value d'Article d'Submissions March         Papera file         Papera file <td< th=""><th>Constructions<br/>A Division Construction<br/>A Allans Construction<br/>(Allans Const<br/>(Allans Const<br/>(Allans Cons</th></td<> | Constructions<br>A Division Construction<br>A Allans Construction<br>(Allans Const<br>(Allans Const<br>(Allans Cons |
| Control         Control         Control <t< td=""><td>COLLECTOR<br/>A Data Loss<br/>A Data Loss<br/>A Data</td></t<>                                                                                                    | COLLECTOR<br>A Data Loss<br>A Data Loss<br>A Data                                                                                                    |
| Search of Trading +         Notangian State         Pages (Notangian)         Pages (Notangian)                                                                                                    | A Brischaus<br>Althur, Jamp<br>Althur, Jamp<br>Alt                                                                                                    |
| D21110411171         mbarrane for<br>aux         D21110411171         S02110411171         S02110411171         S02110411171         S02110411171         S0211041171         S0211041171         S021104171         S0211041711         S021104171         S0211041711         S0211111         S0211041711 <td>v AA Frank Emerge<br/>v AA Frank Emerge<br/>v AA Frank Emerge<br/>v AA Frank Emerge<br/>v AA Frank Emerge<br/>v AA Frank Emerge<br/>v AA Frank Emerge<br/>v AB Frank Emerge<br/>v AB Frank Emerge<br/>v AB Frank Emerge<br/>v AB Frank Emerge<br/>v AB Frank Emerge</td>                                                                                                    | v AA Frank Emerge<br>v AA Frank Emerge<br>v AA Frank Emerge<br>v AA Frank Emerge<br>v AA Frank Emerge<br>v AA Frank Emerge<br>v AA Frank Emerge<br>v AB Frank Emerge<br>v AB Frank Emerge<br>v AB Frank Emerge<br>v AB Frank Emerge<br>v AB Frank Emerge                                                                                                    |
| WART/2002/11         Materialses for         PR: Full-141-01 (ECE OF THE Couple)         Materialses (Couple)         Materialses (Couple)         Materia                                                                                                    | e Al Dan Kanas<br>Al Dan Kanas<br>Al Dan Canas<br>Al Dan Canas<br>Al Dan Canas<br>Al Dan Kanas<br>Al Dan Kanas<br>Al Dan Kanas<br>Al Dan Kanas<br>Al Dan Kanas<br>Al Dan Kanas                                                                                                    |
| Matrixesses         International         International         Internaternation         International (international internati                                                                                                    | AN Proc Errors<br>AN Proc Trans<br>AN Proc Trans<br>AN Proc Trans<br>AN Proc Trans<br>AN Proc Trans<br>AN Proc Trans<br>AN Proc Trans<br>AN Proc Trans<br>AN Proc Trans<br>AN Proc Trans                                                                                                    |
| Martingsons         Indexesso for         (2): A dot (2): Let (2): Let                                                                                                    | All Proc Lines<br>All Proc Lines<br>All Proc Lines<br>All Proc Lines<br>All Proc Lines<br>All Proc Lines<br>All Proc Lines<br>All Proc Lines<br>All Proc Lines                                                                                                    |
| Match (2000)         Momente free         PSA (2014) (2012) (2014) (2014)         Rest (2014) (2014)         Rest (2014) (2014)         Rest (2014) (2014)         Rest (2014) (2014)         Rest (2014) (2014) (2014)         Rest (2014) (2014) (2014) (2014) (2014) (2014)         Rest (2014) (2014)                                                                                                    | e Al Esse Leues<br>Al Esse Leues<br>Al Esse Leues<br>Al Esse Leues<br>Al Esse Leues<br>Al Esse Leues<br>Al Esse Leues<br>Al Esse Leues<br>Al Esse Leues                                                                                                    |
| Mark/Topisor         Between Error         Difference of the state of the state o                                                                                                    | Al Cost Lons<br>Al Cost Lons<br>Al Cost Lons<br>Al Cost Lons<br>Al Cost Lons<br>Al Cost Lons<br>Al Cost Lons<br>Al Cost Lons<br>Al Cost Lons<br>Al Cost Lons                                                                                                    |
| Anthropasson     Anthropasson     A                                                                                                    | A ALFrier Down<br>A ALFrier Down<br>AN Frier Down<br>AN Frier Down<br>AN Frier Down<br>AN Frier Down<br>AN Frier Rown<br>AN Frier Rown                                                                                                    |
| Interface         Description         Description <thdescription< th=""> <thdescription< th="">         &lt;</thdescription<></thdescription<>                                                                                                    | chiftin Erica<br>«N Proc Erica<br>chiftin Erica<br>(N Frac Erica<br>(N Frac Erica<br>(N Frac Erica)                                                                                                    |
| Operations         Description         Description <thdescription< th=""> <thdescription< th=""></thdescription<></thdescription<>                                                                                                    | AND France Emergy<br>AND France Emergy<br>AND France Emergy<br>AND France Emergy<br>AND France Emergy                                                                                                    |
| Operations         Electronic Control         Electronic Control         Electronic Control         Description           Control         International Control         International Control         Internatinternational Control         Internationa                                                                                                    | «Al Franciana<br>«Al Franciana<br>«Al Franciana<br>«Al Franciana»                                                                                                    |
| International Second Control Second Control Second                                                                                                    | ANPIRE Erres                                                                                                    |
| verentenstra industrant for Part of the relation of the second strategy of the second strategy of the second strat                                                                                                    | A Plac Story                                                                                                    |
| NEAR Der Der                                                                                                    |                                                                                                    |
|                                                                                                    |                                                                                                    |

Figure 34: Accession Number Hyperlink (STA4054)

| Windows Information Windows Information                                                                                                    | 44411                                                                                                    | interesting of the second second second second second second second second second second second second second s                                                                                                    |                                                                                                    |                                                                                    |                                               |                          |
|----------------------------------------------------------------------------------------------------|----------------------------------------------------------------------------------------------------|----------------------------------------------------------------------------------------------------|----------------------------------------------------------------------------------------------------|------------------------------------------------------------------------------------|-----------------------------------------------|--------------------------|
| A and the lines of the second                                                                                                    | p-formers/julgpOrtals/privet/tatud                                                                                                    | Partudion ap                                                                                                    |                                                                                                    |                                                                                    | 1 A N A Land                                  |                          |
| Eff jow Pgentes July 1945                                                                                                    |                                                                                                    |                                                                                                    |                                                                                                    |                                                                                    |                                               |                          |
| Car Batus Delemation                                                                                                    | 50                                                                                                    |                                                                                                    |                                                                                                    |                                                                                    | 9.0.                                          | @+:)tw+:01               |
| tatus Information                                                                                                    |                                                                                                    |                                                                                                    |                                                                                                    |                                                                                    |                                               |                          |
| Submission Errors/Warr                                                                                                    | ing                                                                                                    |                                                                                                    |                                                                                                    |                                                                                    |                                               |                          |
| The human tubject accurate number<br>information page, it set, correct and re-                                                                                                    | endore and its Officer Project Information<br>releval Warming                                                                                                    | s, Been Na does not match what is in the oFA Comm                                                                                                    | ment profile for your organization. T                                                                                    | lere are care cares where this is permissible. Please m                            | alter mann Maal Mer crennet namaber in ondere | ed on the Office Project |
| The PDPI degree: MD, listed on the PH<br>Commons, Instructions on spelating pr                                                                                                    | 300 Cover Page, is soft one of the 6<br>file information are available at http                                                                                                    | oprova listed for the offit Commons account PMR<br>accommons.ora.adi.processmoors.belp 216.bits.                                                                                                    | <ol> <li>The application image will display<br/>Warning</li> </ol>                                                       | the degrees as solarified, I the degrees listed in the o                           | FA Commons are not can set, please spilat     | is them in the of A      |
| ees all Genand Ballermonthom                                                                                                    |                                                                                                    |                                                                                                    |                                                                                                    |                                                                                    | Other Rolevald Decements                      |                          |
| Anni Marrari                                                                                                    | Scientific Review Oroug revie<br>That Review To de That Links                                                                                                    | w pending. Refer any questions to the Scientific Rev                                                                                                    | ere Administrator.                                                                                                    |                                                                                    | e-Automation                                  |                          |
| bool Name:                                                                                                    | THE RECEIPTING THE ONE                                                                                                    | or order over or order over the prove                                                                                                    |                                                                                                    |                                                                                    | Appendix, Rp. Appendix1                       |                          |
| hool Calegory:                                                                                                    |                                                                                                    |                                                                                                    |                                                                                                    |                                                                                    | ADUMENATUR, COMPLETER                         |                          |
| rition flame:                                                                                                    |                                                                                                    |                                                                                                    |                                                                                                    |                                                                                    | Additions for Paverey (2 documents)           |                          |
| Lame:                                                                                                    | Webb, Kadri                                                                                                    |                                                                                                    |                                                                                                    |                                                                                    |                                               |                          |
| decation Et.                                                                                                    | 180168024871-81                                                                                                    |                                                                                                    |                                                                                                    |                                                                                    |                                               |                          |
| persuit Table:                                                                                                    | R01-PA-07-##1-09182007-V                                                                                                    | 905                                                                                                    |                                                                                                    |                                                                                    |                                               |                          |
| Frank Percent Date:                                                                                                    | 09/18/2007                                                                                                    |                                                                                                    |                                                                                                    |                                                                                    |                                               |                          |
| read Award Motice Date:                                                                                                    |                                                                                                    |                                                                                                    |                                                                                                    |                                                                                    |                                               |                          |
| plication Source:                                                                                                    | Grants gov                                                                                                    |                                                                                                    |                                                                                                    |                                                                                    |                                               |                          |
| dect Period Deals Date:                                                                                                    | 03/01/2009                                                                                                    |                                                                                                    |                                                                                                    |                                                                                    |                                               |                          |
| polic ation Status:                                                                                                    | Submission Complete                                                                                                    |                                                                                                    |                                                                                                    |                                                                                    |                                               |                          |
| dc                                                                                                    | PAD-491 - RESEARCH PR                                                                                                    | OJECT ORANT PROGRAM FOR RET FA.FOA                                                                                                    |                                                                                                    |                                                                                    |                                               |                          |
| i Appi. Kr.                                                                                                    | 7486301                                                                                                    |                                                                                                    |                                                                                                    |                                                                                    |                                               |                          |
| atom Hellory                                                                                                    |                                                                                                    |                                                                                                    |                                                                                                    | Institute or Center Resignment                                                     |                                               | And an and Date          |
| CENN DURN                                                                                                    | a sector constant finder to a sector                                                                                                    | or in the Erizably Basics Advantations                                                                                                    |                                                                                                    | Institute of Control Ford Report Provide State                                     | Distant                                       | Annaparent Data          |
| addated building and and a                                                                                                    | the second second second second                                                                                                    | THE BURNESS CONTRACTOR OF THE REAL PROPERTY OF THE PROPERTY OF THE PROPERTY OF |                                                                                                    | HALLONAL CETTER FOR RESERVED RESCONDED                                             | o renter p                                    | 64145065                 |
| All and a second second s                                                                                                    | en titeland                                                                                                    | Starts Continue                                                                                                    | N/COV                                                                                                    | Address Compile 173 Information                                                    |                                               |                          |
| and Constant of the state of the                                                                                                    | PURPORTANTS 2                                                                                                    | Relative Province Colors                                                                                                    | 108                                                                                                    | Addressing Construction of Proceedings                                             |                                               |                          |
| Accented Code                                                                                                    | N                                                                                                    | Council Mainteen Date/00/00/0000                                                                                                    | 2006/318                                                                                                    |                                                                                    |                                               |                          |
|                                                                                                    |                                                                                                    | Maeting Date                                                                                                    | 11/07/2007                                                                                                    |                                                                                    |                                               |                          |
| an Industry Code                                                                                                    |                                                                                                    | Master Tana                                                                                                    |                                                                                                    |                                                                                    |                                               |                          |
| ap Indicator Code.<br>Into Score                                                                                                    |                                                                                                    | and a contract of the contract of the contract | 84.00                                                                                                    |                                                                                    |                                               |                          |
| ap Indicator Code<br>Inty Score<br>Nantia                                                                                                    |                                                                                                    | Bludy Rocter                                                                                                    | View Meeting Rocter                                                                                                    |                                                                                    |                                               |                          |
| ap Indicator Code<br>Urby Scure<br>mantée<br>Voltante Lecontino                                                                                                    |                                                                                                    | Dhaly Rocker                                                                                                    | View Meeting Racher                                                                                                    |                                                                                    |                                               | _                        |
| ap Indicator Code<br>onto Score<br>nantile<br><u>Contract Exception</u><br>Sub thows Reference Lefters associate                                                                                                    | swith this particular Grant Application                                                                                                    | Study Rocter.<br>Procipal Investigator can see a list of all Reference                                                                                                    | View Meeting Haster                                                                                                    | Reence Letters sectors on eRA Communs                                              |                                               |                          |
| ap Indicator Code<br>only Score<br>cantole<br>Construct Execution<br>In Subschwas Reference Letters appociate<br>of autoscore Reference Letters appociate<br>science                                                                                                    | d with this particular Crant Application                                                                                                    | Duly Rocter.<br>Procipal Investigator can see a list of AS Reference                                                                                                    | View Meeting Baster<br>Letters within Personal Profile - Ref                                                             | Arrance Lediers section on eRA Communs .                                           |                                               |                          |
| ap India altor Code<br>unity Staare<br>control & accession<br>In 161 straves Reference Lefters apportable<br>Control & accession<br>Control                                                                                                    | t with this particular Orant Application                                                                                                    | Outh Rotar<br>Process Investgator can see a list of a5 Reference<br>Name                                                                                                    | Here Meeting Haster<br>Letters within Personal Profile - Ref<br>Plance                                                   | Innex Lation section on HTA Commune                                                |                                               | _                        |
| ee Industri Code<br>waardda<br>waardda<br>Commers (Kanstin)<br>In Shi Muwa Reference Lafors accord<br>Martin<br>Martin | a with this particular Grant Application                                                                                                    | Budy Rocke<br>Procipal Investigation can see a biol of all Reference<br>Name<br>Digmon, Hilary D                                                                                                    | View Meeting Baster<br>Letters within Personal Profile - Re<br>Please<br>301-514-6377                                    | hrenze Letters section on eRA Communs<br>Erecal<br>stil Massignmal on apr          |                                               | _                        |
| ap India MP Code:<br>colificiane<br>mention<br>mention<br>mention<br>in Introduces Reference Letters accorde<br>mention<br>activity and according to the second<br>mention Review Administrator (SRA)                                                                                                    | n with this particular Crant Application                                                                                                    | Bude Rester:<br>Procipal Investigator can see a first of all Reference<br>Name<br>Digmon, Hillery D.                                                                                                    | View Hereins Haster<br>Letters within Personal Poste - Re<br>Please<br>301-084-0377<br>Classe                            | enence Letters section on eRA Commune<br>final<br>pRATe collimation are            |                                               | _                        |
| sap hak auto Cobe<br>wan the Surve<br>variation<br>in hit shaws Federator<br>in hit shaws Federator<br>in hit shaws Federator (Lifers association<br>of in 12<br>metric Review Admonistrator (IRA)<br>sector Review Admonistrator (IRA)                                                                                                    | s with this particular Grant Application<br>clusters (Application)                                                                                                    | Budy Rester:<br>Procipal Investigator part see a first of all Reference<br>Name<br>Digmon, Hillery D                                                                                                    | vices Meeting Backer<br>Laders within Personal Podia - Re<br>Please<br>201-184-6377<br>Class                             | tennor Lotters tection on eRA Commune<br>Envol<br>eRAY subpration are              |                                               |                          |
| an Industra Code<br>van Suiser<br>van Suiser<br>Statistica<br>Industras Letteria<br>Statistica<br>Statistica<br>Stat                                                                                                    | e with their granticular Grant Application<br>claimse ( Accessibility )<br>Cambrie ( Accessibility )                                                                                                    | Dub Rober<br>Process Investigator can see a list of all Reference<br><b>New</b><br>Digmon, Hilary D.<br>2007 Jani, Ad Rights Reserved.                                                                                                    | vice Heeting Baster<br>Letters within Personal Poste - Em<br>Plane<br>301-634-6377<br>Clase                              | herence Leffers section (in eRA Commune<br>(most<br>eRATs colored och ace          |                                               | <u>,</u>                 |
| o Industra Code<br>off Source<br>sandle<br>manned Lancaldo<br>Nat show Reference Laffers associate<br>rando<br>sandle data<br>sandle data<br>sandle dat                                                                                                    | a with this particular Charl Application<br>claringe (Accessibility)<br>Canadiantics (Cristal)                                                                                                    | Bub Both:<br>Process Investigation can see a lost of all Enformer<br>Nere<br>Digmony, Hilary D.<br>2007 784- All Flights Reserved.<br>Tem Revisitives, 1024/2007 19:32:30 EDT                                                                                                    | in en breiten Hauter<br>Veren Hereine Hauter<br>Liders within Personal Profile - Tier<br>Pieree<br>201-434-4377<br>Class | hennen Lahlers sachten der Alfte Communis<br>Ennell<br>effekt er offensel och aner | ىنى                                           | GRANTE G                 |
| ap Industr Code<br>on Store -<br>sentia<br>sential<br>sential<br>se                                                                                                    | a with their grant to all of court Application<br>classical (Accessibility)<br>Constrained (Cristanth Of<br>Interface) (Cristanth Of<br>Interface) (Cristant | Budy Roster:<br>Process I Investigator parase a lot of all Pethnese<br>Reprove Hilary D<br>1007 Alex All Papers Reserved<br>even Resoluted; 10242007 1032200 EDT<br>even Resoluted; 10242007 1032200 EDT                                                                                                    | Lobers within Personal Poole<br>Lobers within Personal Poole<br>Person<br>301-034-6377<br>Classe                         | tener Lehes sector in eRA Correspo<br>final<br>shift collection are                | يني<br>Trite                                  | GRANTE G                 |

Figure 35: Status Information Screen (STA4002)

Viewing Errors and Warnings and Warnings Wiewing Errors and warnings, select the <u>Show All Prior Errors</u> hyperlink in the corresponding **Show All Prior Errors** column.

| Commune Male                                         | un Query - Malan Result - Pre                                                                     | · Wertfield a Substations Ser                                          | erh - Windows Internet Explorer                                                           |                       |                                                |                                   |              |
|------------------------------------------------------|---------------------------------------------------------------------------------------------------|------------------------------------------------------------------------|-------------------------------------------------------------------------------------------|-----------------------|------------------------------------------------|-----------------------------------|--------------|
| ••• e                                                | https://iconsecute.text.www.inft.gov                                                              | (communitativa) in dominant                                            | leadfeed ap                                                                               |                       | 2 6 4                                          | K Destant                         | 4            |
| the tall pass                                        | · Parates Jack 1940                                                                               |                                                                        |                                                                                           |                       |                                                |                                   |              |
| 2 4 Ban                                              | more Status Query - Status Rend                                                                   | A - fre tested                                                         |                                                                                           |                       |                                                | Q + [] + M + .) (M                | + (3 tak +   |
| (Ce)                                                 | RA Contractor Annual Contractor                                                                   |                                                                        | ns)<br>Valan utbrateri tela                                                               |                       | Yashume webs<br>matkubun UNAV<br>Authority: 50 | IS<br>IRGITY OF CALIFORNIA DAVIDI | EOO<br>Loemi |
| Status Re                                            | sult - Pre-Verified                                                                               | eSubmissions 1                                                         | Search O                                                                                  |                       |                                                |                                   |              |
| Service service                                      | Contract Contracts                                                                                |                                                                        |                                                                                           | and the second second |                                                | E 1-12                            | 101          |
| blac sees n. A                                       | or service of the service of the                                                                  | Contraction Status                                                     | Propina inte                                                                              | P1Nape -              | sciences and some senses                       |                                   | action in    |
|                                                      | 221101641161721                                                                                   | #Dubmission Error                                                      | 221191441101721 - 1 25 5 SF424 Type of Application-CP1 must be linew Panew N              | EBERHARD, ZACHARY     | 10/3/2007 15:53 42                             | Staw All Frankrist                |              |
|                                                      | ORIANT00099171                                                                                    | #Submettern Emer                                                       | REI PA 07-491-00182007 Webb-CG44913 N                                                     | WEBBPL HADRI          | 919/2007 18:22.1                               | and beauty                        |              |
|                                                      | OPOINTODD99094                                                                                    | Apropulation Evol.                                                     | act www.dn.ddt.cle.eau.rgean.clwgolay                                                     | EBERHAND, ZACHARY     | W170007151159                                  | UDIN ALPINE LINES                 |              |
|                                                      | OPOANT00099093                                                                                    | #Submyssion Error                                                      | act-ree-pr-zzt-cae-ost-rzept-prepticongost                                                | EBERHARD, DACHARY     | 917000715159                                   | Think All Prior Linics            |              |
|                                                      | OPUNATO0099012                                                                                    | eGubrevasion Error                                                     | 025-47-V24-L3E-09122007-CQ44913-HP-40P                                                    | EBERHARD, ZACHMIT     | 912/2007 16:26:54                              | libow All Prior Libora            |              |
|                                                      | OFURNT00099011                                                                                    | #Brownsteror Euch                                                      | 025-81-V28-LUE-09122007-C044913-N-41P                                                     | EBERHARD, ZACHARTY    | B12(2007 16 21 52                              | Show ALFOOLEDRS                   |              |
|                                                      | ORGANTODD99009                                                                                    | #Submettern Error                                                      | 035-AT-V3A-L3E-09133007-C044913-HP                                                        | EDERHARD, ZACHARY     | 812/2007 1811 52                               | Show ALFINE LINES                 | _            |
|                                                      | CPUANTOCEPPODE                                                                                    | AD/BUILTON ELLIN                                                       | PA 06 0P1 V2 091120014,3E-CO48913 N                                                       | EBERHARD, ZACHART     | 812200715153                                   | CONSULTION ALTONY                 | _            |
|                                                      | 0FANT0099004                                                                                      | ellubroission Error                                                    | R11-FA-17-411-01122007-LLE-CQ44913-H                                                      | EBERHARD, ZACHARY     | 812/2007 14/21/53                              | Dates Al ProcErosa                |              |
|                                                      | ORIANT00098994                                                                                    | #Submission Error                                                      | U34 AT V25 0906 2007 48 HP LIE-DIFTIBURY                                                  | EBERHAND, ZACHWIN     | B/6/2007 14 44 11                              | State ALFINE ATMS                 |              |
|                                                      | OPANTODOSEEU                                                                                      | AD/PLATFOR Exclu                                                       | ISC1 PAR ET JJ1 C/E-08042057-DITTERRIER                                                   | EBERHARD, ZACHARTY    | BR/2007 13 3 37                                | Drube AU Prior Errors             |              |
|                                                      |                                                                                                   |                                                                        |                                                                                           |                       |                                                |                                   |              |
| Cantaci United<br>Material<br>Sector Ros<br>Bethered | Desit   Echista Multur   Disclar<br>Institutes a Crisealth (SIES)<br>Seller Plan<br>Maytend 20092 | mer i Accassibilità I<br>A Discarbusci d'Insaltà<br>and Human Dermissi | © 2001 NMK AB Rights Reserved.<br>Excere Revoked: 1024/002110.2004 KDT<br>Excere R TRANSE |                       |                                                | GRANT                             | ns.cov       |
| NR.                                                  |                                                                                                   |                                                                        |                                                                                           |                       |                                                | Local elevanet                    | 4,1009       |

Figure 36: Show All Prior Errors Hyperlink (STA4054)

Errors and warnings (ordered by Grants.gov tracking number) will be displayed in a new window.

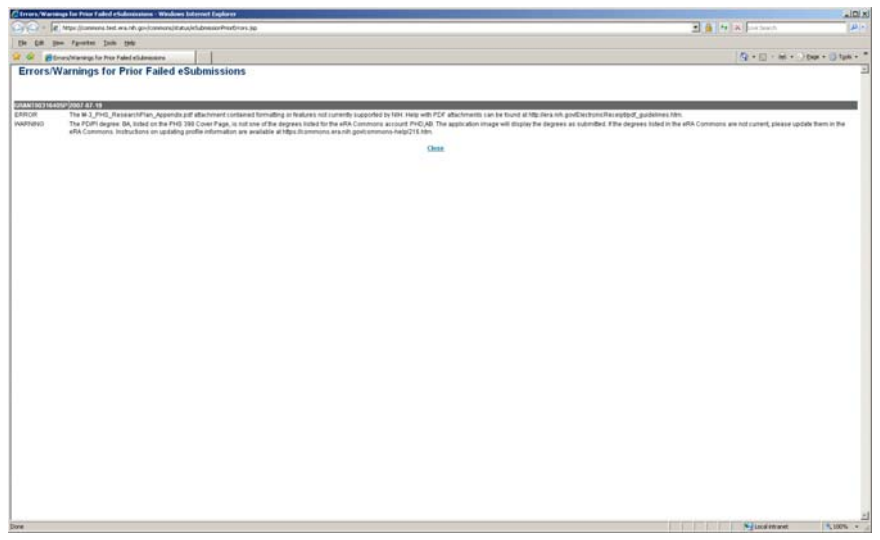

Figure 37: Errors/Warnings for Prior Failed eSubmissions

## Status – Assistants & PI Delegates

ASSTs and PI Delegates will have the same functionality as PIs with the enhanced **Status** option.

**NOTE:** The Grants.gov tracking number entered is searching only within the scope of the PI to whom the ASST is a delegate. Therefore, it is possible that a valid Grants.gov tracking number is entered, but is not returned in a query because it is not associated with that PI.

**NOTE:** When moving between the **Status** screens, the PI field defaults back to the first PI's name.

## Status – NCAAs

IPF

Users with the NCAA role must now provide an IPF code on the **Status** screen.

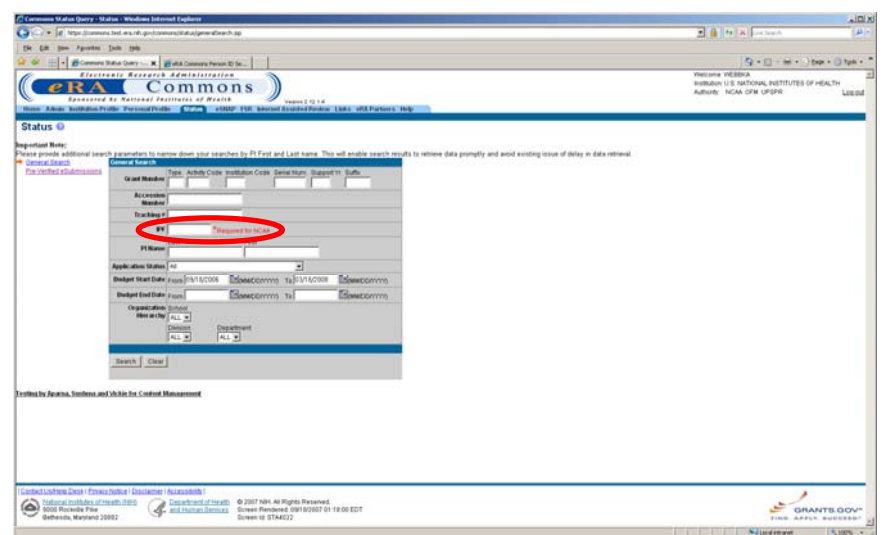

Figure 38: IPF Field (STA4022)